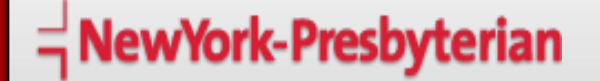

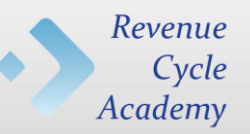

## **ICD-10** Operational Transition

October 30, 2015

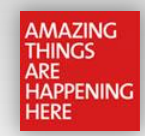

### Agenda

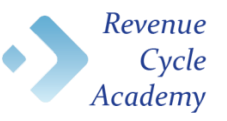

| Торіс                                                                                       | Presenter           |
|---------------------------------------------------------------------------------------------|---------------------|
| Current State of Implementation Performance                                                 | A. Anwer            |
| Outstanding Issues & Applicable Contingency Procedures                                      | A. Anwer            |
| How to Identify Post October 1 <sup>st</sup> Visits w/ ICD-9 Codes                          | Y. Ferreras         |
| How to use the NYP Code Converter                                                           | D. Zwiebel          |
| How to Use Preferred Mapping Options in Allscripts Superbill to Link Existing Health Issues | J. Loria , P. Davis |
| How to Pull an Open Visit Report Using EagleView                                            | Y. Ferreras         |
| Important Reminders                                                                         | F. Seeburg          |
| Ongoing Support: Code Conversion                                                            | F. Seeburg          |
| Resources                                                                                   | F. Seeburg          |
| ICD-10 Support                                                                              | F. Seeburg          |

### Current State of Implementation Performance\*

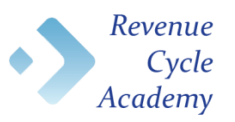

| Performance Metrics  | Jan – Aug 2015 | October    |
|----------------------|----------------|------------|
| DNFB/WIP             | 11.11          | $\bigcirc$ |
| Accounts Receivable  | 50.63          | $\bigcirc$ |
| Cash (IP,OP)         | 39% 30%        | $\bigcirc$ |
| Denials              | 11.4%          | $\bigcirc$ |
| IP Coding Production | 10,539         | $\bigcirc$ |
| CMI (MS, APR)        | 1.83 1.37      | $\bigcirc$ |

| STOP LIGHT KEY             |
|----------------------------|
| Holding Steady             |
| Unfavorable, but improving |
| Unfavorable                |

#### Implementation Accomplishments

- Submitted 46,000 ICD-10 claims to insurance carriers
- Close to 1,300 inpatient October discharges paid by insurance carriers
- Coding productivity at 85% of historical averages
- Continued stability of all core NYPH applications and interfaces
- Corrected approximately 8,000 erroneously coded outpatient encounters (@ 5% of total volume)
- Achieved ICDx interaction with 89% of all inpatient encounters
- Minimal to no inflow of ICD-9 codes on October registrations.
- Completed "ICD-10 Rounds" for more than 30 entry points across ACN, Admitting, and Ancillary Service Areas at NYPH.
- Developed and populated ICD-10 AnTENna Website with numerous support documents and guidance resources

<sup>\* -</sup> Figures and estimates as of October 23, 2015

### **Outstanding Issues & Contingency Procedures**

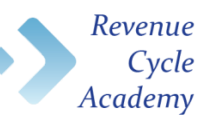

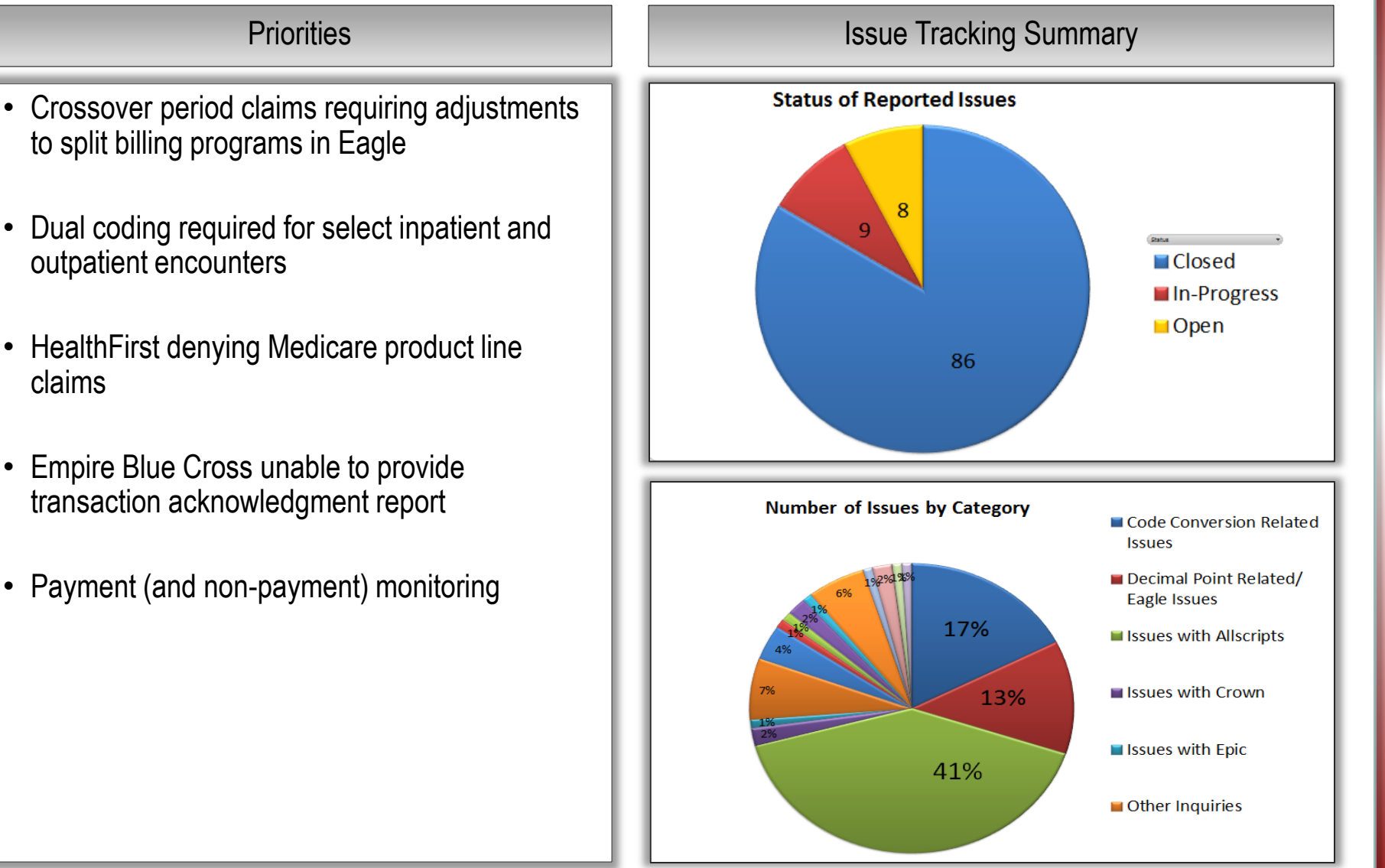

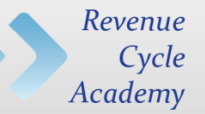

### How to Identify Post October 1<sup>st</sup> Visits w/ ICD-9 Codes

October 30, 2015

### How to Identify Post October 1<sup>st</sup> Visits w/ ICD-9 Codes

Proper coding of all registered patient encounters is essential to ensuring that services provided are billed timely and accurately. All patient encounters with a date of service of Oct. 1<sup>st</sup> or later must be coded with ICD-10 codes. To identify cases after Oct. 1<sup>st</sup> that have ICD-9 codes in Eagle, use the EagleView **Outpatient Visit** report.

Revenue

| https://eview.nyp.org/EagleView3qa/Default.aspx                |                                               | D → 🔒 C × 💽 NewYork-Presbyterian - A                    | ppli 🜠 Eagle View 3.0 Home Page 🛛 🗙 |  |
|----------------------------------------------------------------|-----------------------------------------------|---------------------------------------------------------|-------------------------------------|--|
| dit <u>V</u> iew F <u>a</u> vorites <u>I</u> ools <u>H</u> elp |                                               |                                                         |                                     |  |
| 1                                                              |                                               |                                                         |                                     |  |
|                                                                |                                               |                                                         |                                     |  |
|                                                                |                                               |                                                         |                                     |  |
|                                                                |                                               | 😭 🤮 Welcome Yesica Ferreras!   Logout                   |                                     |  |
| REPORTING EXTRACTING AND DATA MINING BROD                      |                                               |                                                         |                                     |  |
| Eagle View 3.0 Home Page                                       | Trial Balance Open Visits Transactions Revenu | e and Usage Volatility Code Files Outpatients Inpatient | ts Tagged Feedback                  |  |
|                                                                |                                               | NY Outpatient                                           |                                     |  |
|                                                                |                                               | DD Outpatient                                           |                                     |  |
|                                                                |                                               | PR Outpatient                                           |                                     |  |
|                                                                |                                               |                                                         |                                     |  |
| Your Top Saved Queries                                         |                                               | 9                                                       |                                     |  |
| You Currently Have No Saved Reports                            |                                               |                                                         |                                     |  |
| - CONS. 2                                                      |                                               |                                                         |                                     |  |
| Your Recent File Exports                                       |                                               |                                                         |                                     |  |
|                                                                |                                               |                                                         | 0                                   |  |

### How to Identify Post October 1<sup>st</sup> Visits w/ ICD-9 Codes (cont.)

When running the Outpatient Visit file, be sure to select your **Registration area / Clinic ID** and the **Visit date** 

Then place a check mark in the 'Exclude Terminated Registrations' and 'Include All Diag Codes' fields

Click on 'Search Data' to run the report

The **Visit History Results** screen will display a view only detailed account listing.

For easy manipulation of the data, export to Excel

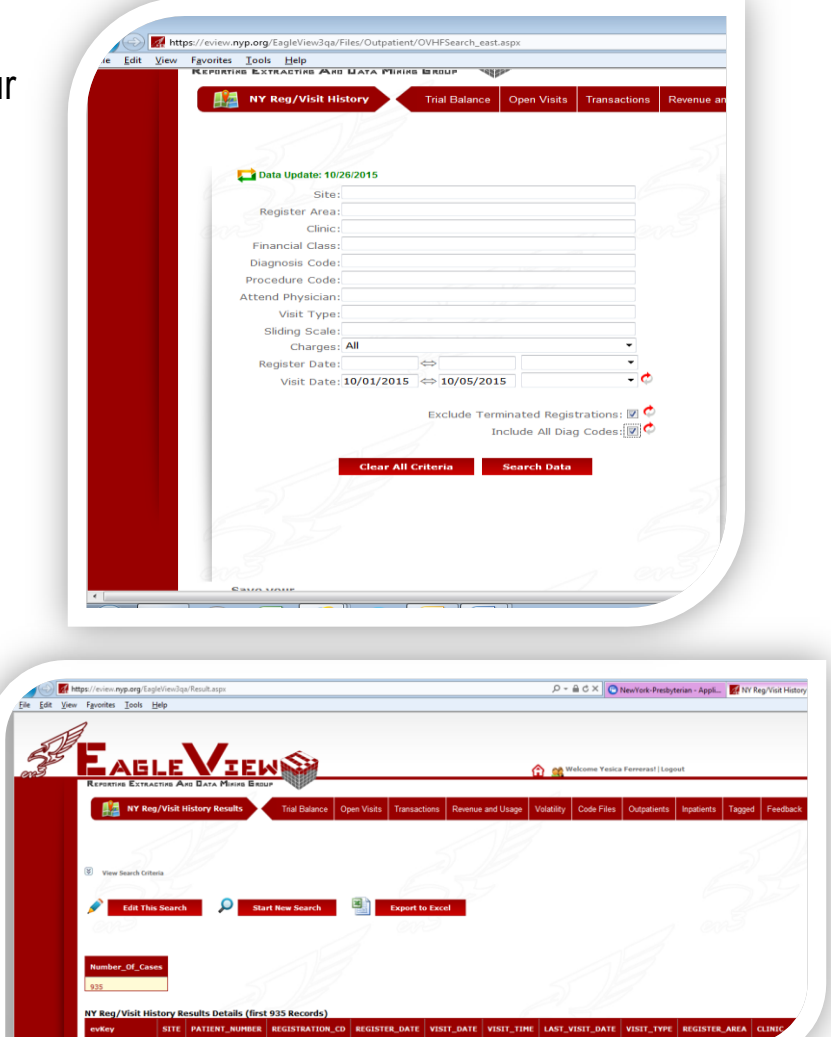

Revenue

### How to Identify Post October 1<sup>st</sup> Visits w/ ICD-9 Codes (cont.)

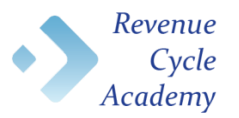

Once in Excel, Diagnosis Codes can be found in the '**DIAG\_CODE'** fields, along with an ICD-9 indicator, located directly to the right of each diagnosis cell in the '**DIAG\_TYPE'** field.

Review all fields with diagnosis code information to identify the incorrect use of ICD-9 codes.

Cases with both ICD-9 and ICD-10 codes on an account are acceptable; Eagle will send out the appropriate code, you want to look for those cases where only an ICD-9 code is present.

| Home             | Insert    | Pag   | ge Layou     | it Fo    | ormulas        | Dat        | ta R   | eview         | View    | Quei   | Ŋ       |        |         |       |
|------------------|-----------|-------|--------------|----------|----------------|------------|--------|---------------|---------|--------|---------|--------|---------|-------|
| Cut              | Т         | ahoma |              | - 10     | • A            | Ă          | = =    | <b>_</b>   >> | *       | 📑 Wrap | Text    |        | General |       |
| Paste 🍼 Format I | Painter I | BZ    | <u>u</u> -   | <u> </u> | <del>ک</del> - | <u>A</u> - | ≣ ≣    |               | *       | a Merg | e & Cer | ter 👻  | \$ - %  | , ,   |
| Clipboard        | - Ea      |       | Fo           | ont      |                | - Ga       |        | A             | lignmer | nt     |         | - Fa   | Nu      | imber |
| O8               | - (       | 0     | $f_{\infty}$ | V81.1    |                |            |        |               |         |        |         |        |         |       |
| M                | N         |       | 0            | C        |                | Р          |        | Q             |         | R      |         | S      |         | т     |
| DIAG_CODE1       | DIAG_T    | YPE1  | DIAG_        | CODE2    | DIAG           | TYPE2      | DIAG   | CODE3         | DIAG    | TYPE3  | DIAG    | _CODE4 | DIAG    | TYPE4 |
| L309             | 1         |       | D1800        |          | 1              |            |        |               |         |        |         |        |         |       |
| 427.31           | 9         |       | V58.61       |          | 9              |            | I482   |               | 1       |        | Z7901   |        | 1       |       |
| Z3491            | 1         |       | L819         |          | 1              |            |        |               |         |        |         |        |         |       |
| 5                |           |       |              |          |                |            |        |               |         |        |         |        |         |       |
| 578.1            | 9         |       | 785.6        |          | 9              |            | E888.9 | )             | E       |        | K921    |        | 1       |       |
| 493.90           | 9         |       | 585.9        |          | 9              |            | 244.9  |               | 9       |        | 250.92  | 2      | 9       |       |
| 784.91           | 9         |       | V81.1        |          | 9              |            | 272.0  |               | 9       |        | 477.0   |        | 9       |       |
| 311              | 9         |       | 453.40       |          | 9              |            | 338.2  | 1             | 9       |        | 401.9   |        | 9       |       |
| 0 Z00129         | 1         |       | D751         |          | 1              |            | Z7722  |               | 1       |        |         |        |         |       |
| 1 622.11         | 9         | 1     | 078.11       |          | 9              |            | 569.44 | 1             | 9       |        | 626.4   |        | 9       |       |
| 2 042            | 9         | 1     | 070.54       |          | 9              |            | 571.5  |               | 9       |        | 287.49  | 9      | 9       |       |
| 3 Z00129         | 1         |       |              |          |                |            |        |               |         |        |         |        |         |       |

### How to Identify Post October 1<sup>st</sup> Visits w/ ICD-9 Codes (cont.)

Translate the code from ICD-9 to 10, and then utilize the Outpatient Registration Maintenance menu in Eagle to add ICD-10 codes (without a decimal)

| VITOTT DATE     |                                                                |
|-----------------|----------------------------------------------------------------|
| === VISIT DATE: | 10/01/15 ===  IME: 01:55P ===================================  |
| OR TM: ANES     | T: TYP: AGC6 CHG: CIMA0013 CL: C CLOSED                        |
| ICD DIAG/PROC-  | FND : D/P - VSN :                                              |
| TP CODE VSN [   | DESCRIPTION DIAGS/PROCS TP CODE VSN DESCRIPTION DIAGS/PROCS    |
|                 |                                                                |
| 1 D 311 9 I     | DEPRESSIVE DISORDER NEC 2 D 453.40 9 AC DVT/EMBL LOW EXT NOS   |
| 3 D 338.21 9 (  | CHRONC PAIN D/T TRAUMA 4 D 401.9 9 HYPERTENSION NOS            |
| 5 D 303.90 9/   | ALCOH DEP NEC/NOS-UNSPEC 6 D F329 0 MDD, 1 episode, unspecif   |
| 7 D 182409 0    | Ac emb/thruns dp vns of u 8 D G8921 0 Chronic pain due to trau |
| 9 D I10 0 B     | Essential (primary) HTN 10 D F1020 0 AD, uncomplicated         |
| 11              | 12                                                             |
| 12              | 11                                                             |

Revenue

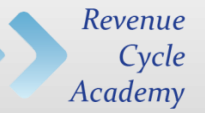

## How to use the NYP Code Converter

October 30, 2015

### Using NYP Code Converter to Convert Diagnosis Codes

Launch NYP Code Converter

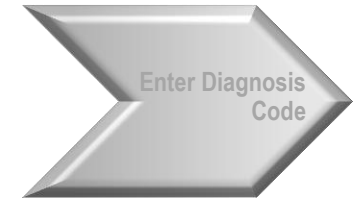

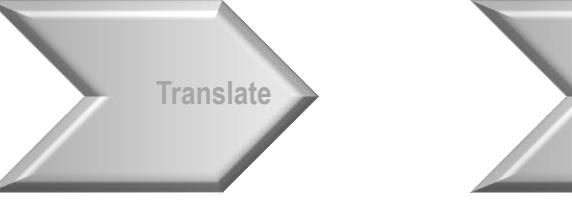

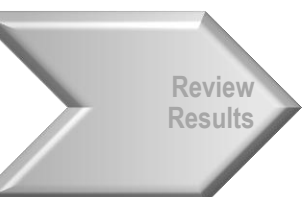

Revenue

Cycle Academy

- The NYP Code Converter is an ICD-10 transition period tool developed by NYP (in collaboration with Columbia University) to assist operating areas and staff to translate ICD-9 codes to equivalent ICD-10 options based on the Centers for Medicare and Medicaid Services (CMS) General Equivalency Mappings (GEMs) crosswalk tables.
- Staff may access the NYP Code Converter through the ICD-10
   AnTENna website

(<u>http://nyplearningcenter.org/apps/eLearning/cms/icd10/</u>) by clicking on the link in the box highlighted in the image to the right.

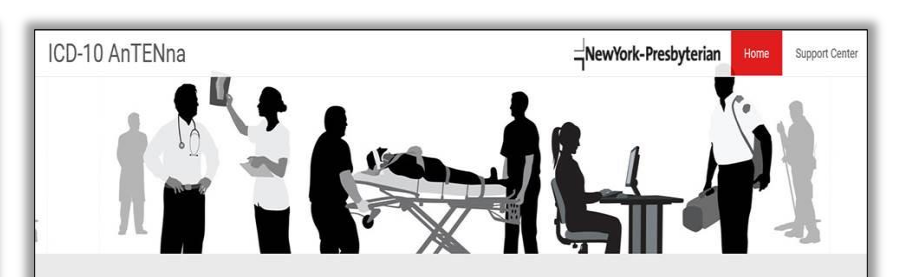

### ICD-10 Project releases operating guidance for transition period code conversion activities

🗄 September 8, 2015 🔒 Jason Gottlieb

Code conversion is defined as an exercise to supply, replace, and/or update ICD-9 diagnosis and/or ICD-9 procedure codes with equivalent ICD-10 codes. Code conversion is a necessary ICD -- to cansition period activity for a multiple of clinical, periodinancial, and financial activities. The updating and/or conversion of ICD-9 codes to ICD-10 codes support the Hospital's ongoing operations with an ICD-10 ready data infrastructure. NPP's ability to define accurate ICD-10 codes supports among other things, medical necessity, financial clearance, patient population selections, pre-registration, and myrial deporting requirements both internally and externally.

The purpose of this guidance document is to provide direction for the situations, circumstances, and vehicles by which and for which it is considered acceptable and appropriate for NP to engage in ICD-9 to ICD-10 code conversion activities. The ICD-10 transition across the continuum of care and multiple provides, vehicles, pagers, and regulatory agencies will present many complexities. As such, it is a practical reality that entities on which NP may demonstrate varying levels of dependence for diagnosis code data and/or definition will span the spectrum of mound II CD-10 readmases. It is caroanable to accume that circuations for which NVP mawine ICD-

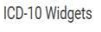

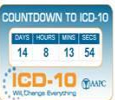

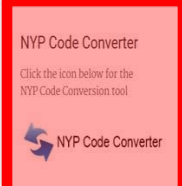

### Using NYP Code Converter to Convert Diagnosis Codes (cont.)

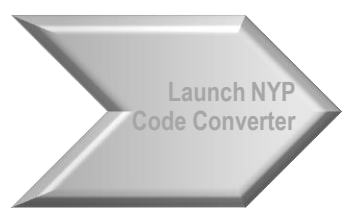

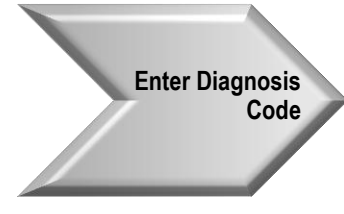

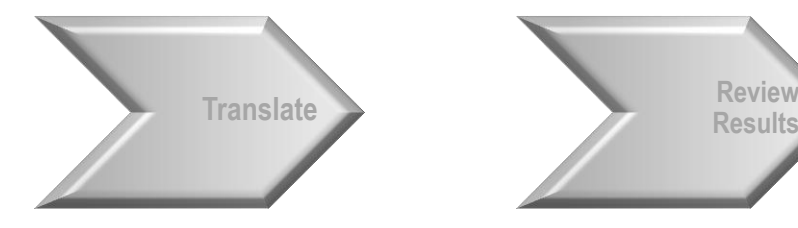

- 1. Set the translation to, "Between ICD9 and ICD10". This will be the default setting on launch.
- 2. Remove the text in the entry box by clicking and dragging over the selection with your mouse and pressing he DELETE key on your keyboard.
- 3. Type the ICD-9 diagnosis code or diagnosis description into the diagnosis entry box.
  - ICD-9 diagnosis codes may be entered with or without the decimal point.
  - Diagnosis descriptions are ideally entered with as much specificity as known to minimize the number of results. Using body parts, terms such as 'unspecified', and appropriate placement of punctuation will increase the likelihood of useable and valid results.

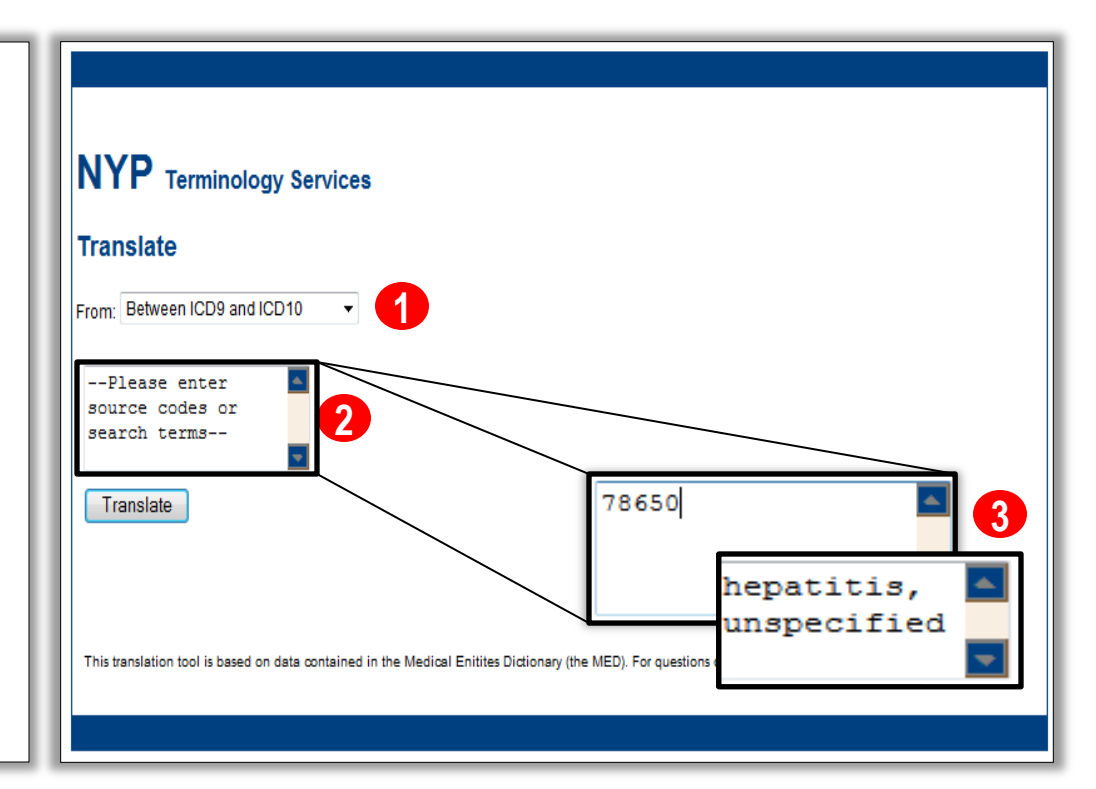

Revenue

# Using NYP Code Converter to Convert Diagnosis Codes (cont.)

Typhoid fever

Typhoid fever

Typhoid fever

Typhoid fever

Typhoid fever

0020

0020

0020

0020

0020

9<<----10

9<<----10

9<<----10

9<<----10

9<<----10

Revenue Cycle Academy

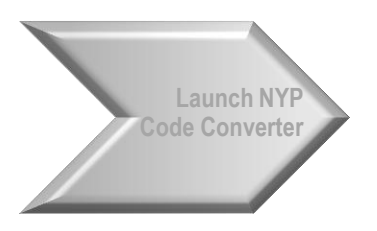

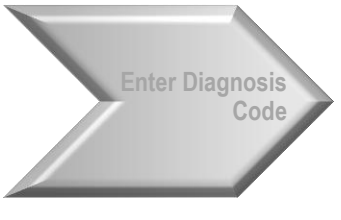

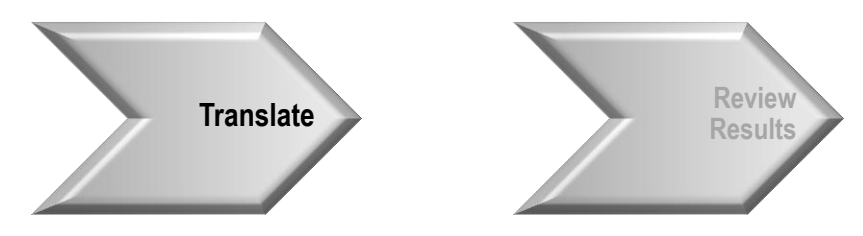

- 1. Execute the translation by clicking on the "**Translate**" button with your mouse.
- 2. Depending on the ICD-9 code entered, the converter will generate one or more ICD-10 code options for review.
  - Diagnosis code entry will only return results for the specific ICD-9 diagnosis code entered.
  - Diagnosis descriptions may potentially return multiple ICD-9 diagnosis codes and associated ICD-10 diagnosis codes

| Translate                                                         |            |                               |            |                         |  |
|-------------------------------------------------------------------|------------|-------------------------------|------------|-------------------------|--|
| From: Between ICD9 and IC                                         | D10 -      |                               |            |                         |  |
| 78650                                                             |            |                               |            |                         |  |
|                                                                   |            |                               |            |                         |  |
| Translate                                                         |            |                               |            |                         |  |
| CD9 MED Name                                                      | ICD9       | Match Direction               | ICD10      | ICD10 MED Name          |  |
| Chest pain, unspecified                                           | 78650      | 9<<->>10                      | R079       | Chest pain, unspecified |  |
|                                                                   |            |                               |            |                         |  |
|                                                                   | y Services |                               |            |                         |  |
| NYP Terminolog<br>Translate                                       | y Services |                               |            |                         |  |
| NYP Terminolog<br>Translate<br>From: Between ICD9 and IC          | y Services |                               |            |                         |  |
| NYP Terminolog<br>Translate<br>From: Between ICD9 and IC          | y Services |                               |            |                         |  |
| NYP Terminolog<br>Translate<br>From: Between ICD9 and IC          | y Services |                               |            |                         |  |
| NYP Terminolog<br>Translate<br>From: Between ICD9 and IC<br>002.0 | y Services |                               |            |                         |  |
| NYP Terminolog<br>Translate<br>From: Between ICD9 and IC<br>002.0 | y Services | 1 Direction                   | 0  CD10 ME | D Name                  |  |
| NYP Terminolog<br>Translate<br>From: Between ICD9 and IC<br>002.0 | y Services | Direction ICD1<br><->>10 A010 | 0 ICD10 ME | D Name<br>unspecified   |  |

A0102

A0103

A0104

Typhoid fever with heart involvement

Typhoid pneumonia

A0109 Typhoid fever with other complications

Typhoid arthritis

A0105 Typhoid osteomyelitis

2

## Using NYP Code Converter to Convert Diagnosis Codes (cont.)

Revenue Cycle Academy

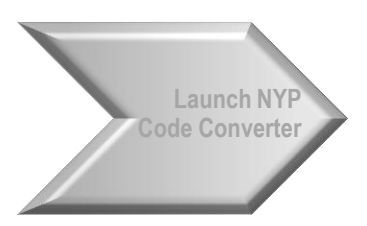

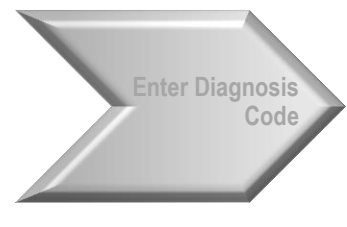

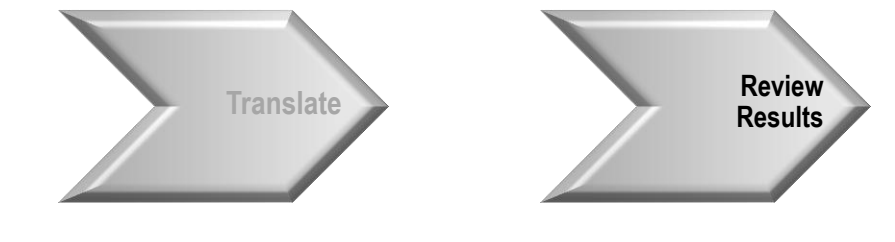

- 1. ICD9 MED Name The description associated with the ICD-9 diagnosis code entered in the diagnosis entry box. Review this description to ensure it aligns with the diagnosis that has been identified with the patient. Should it not, the ICD-9 code entered may be incorrect.
- 2. ICD9 The ICD-9 diagnosis code entered in the diagnosis entry box.
- 3. Match Direction The arrow icons explain the specific relationship between the ICD-9 code and the resulting ICD-10 code options.
  - 9<<->>10: Indicates that the ICD-9 code translates to the identified ICD-10 code and the ICD-10 code translates back to the ICD-9 code (i.e. - 1:1 match)
  - 9<<- - -10: Indicates that the ICD-10 codes generated as a result of the translation are more specific options to the ICD-9 diagnosis code (i.e. - 1:many match)
  - 9--->>10: Indicates that all ICD-10 diagnosis codes are required to translate to the ICD-9 diagnosis code (i.e. Many:1 match).
- 4. ICD10 The ICD-10 diagnosis codes generated as a result of the translation
- ICD10 MED Name The description associated with the ICD-10 diagnosis code(s) generated as a result of the translation. Review this description to ensure it aligns with the diagnosis that has been identified with the patient before assigning it to any element of the patient's encounter.

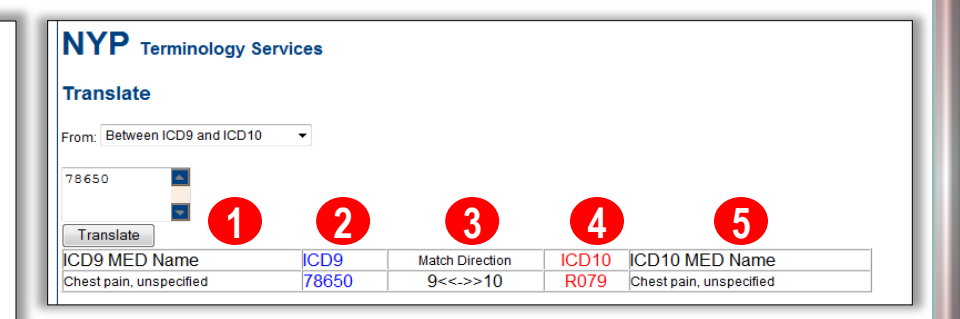

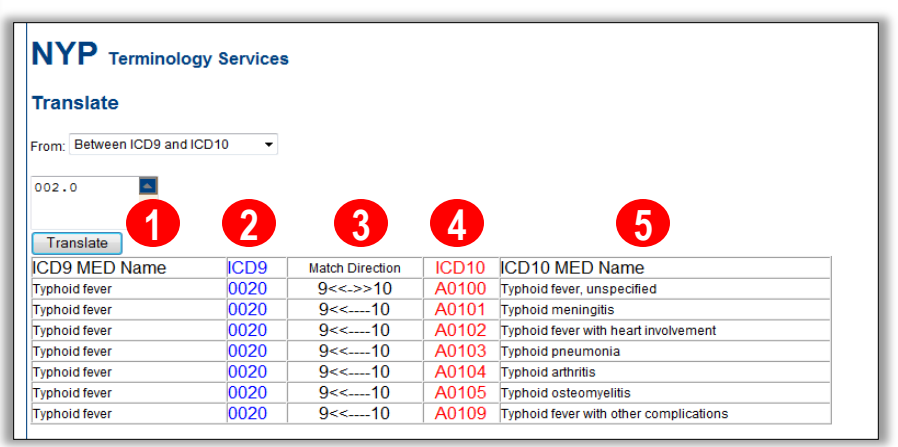

### Using NYP Code Converter to Convert Text

Launch NYP Code Converter

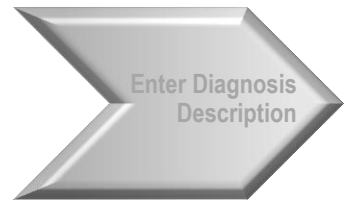

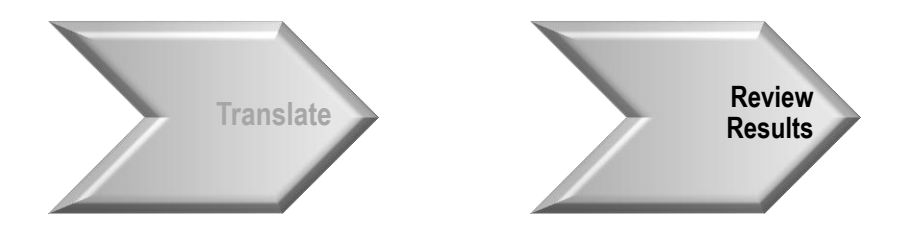

Translations generated as a result of diagnosis description entry may produce multiple ICD-9 codes and associated ICD-10 code options. Generally speaking, the safest way to ensure correct code conversion and subsequent code assignment is to review these options with a clinical professional and/or certified coding professional prior to assigning a code to any aspect of the patient's encounter. The following general guidelines may be applied when attempting to convert a diagnosis description to the appropriate ICD-10 code.

- Apply as much specificity to the description entry as is known based on documentation supplied by the referring and/or treating provider
- Contingent on the specific purpose of the code conversion activity, users may rely on matches in which the match direction field indicates a bi-directional match (9<<- - ->>10) to limit the available options.
- Contingent on the specific purpose of the code conversion activity, users may be able to use a match option in which the ICD10 MED Name description indicates, "unspecified"

#### NYP Terminology Services Translate Between ICD9 and ICD10 Translate Match ICD9 ICD10 ICD10 MED Name CD9 MED Name Direction 9<<-Pain disorder exclusively related to psychologica 30780 F4541 ogenic pain, site unspecified >>10 factors 9<<-30789 F4542 disorders related to psychological factors ain disorder with related psychological factors >>10 9<<--33720 G9050 mpathetic dystrophy, unspecified Complex regional pain syndrome L unspecified 10 9----Complex regional pain syndrome I of othe 33720 G9059 pathetic dystrophy, unspecified >>10 specified site 9<<--Complex regional pain syndrome I of right uppe 33721 G90511 pathetic dystrophy of the 10 9<<--

33721

33721

eflex sympathetic dystrophy of the upper

eflex sympathetic dystrophy of the upper lim

| Reflex sympathetic dystrophy of the upp | eriimb | >>10            | 590519 up | perlimb                 |   |
|-----------------------------------------|--------|-----------------|-----------|-------------------------|---|
|                                         |        |                 |           |                         |   |
| NYP Terminology Servic                  | ces    |                 |           |                         |   |
| Translate                               |        |                 |           |                         |   |
| From: Between ICD9 and ICD10            | •      |                 |           |                         |   |
| chest pain                              |        |                 |           | 3                       |   |
| Translate                               |        |                 |           |                         |   |
| ICD9 MED Name                           | ICD9   | Match Direction | ICD10     | ICD10 MED Name          |   |
| Other chest pain                        | 78659  | 9<<->>10        | R0782     | Intercostal pain        |   |
| Other chest pain                        | 78659  | 9<<->>10        | R0789     | Other chest pain        |   |
| Chest pain, unspecified                 | 78650  | 9<<->>10        | R079      | Chest pain, unspecified |   |
| Painful respiration                     | 78652  | 9<<->>10        | R071      | Chest pain on breathing | _ |

10

10

9<<-

9<<-

G90512

G90513

hilateral

Complex regional pain syndrome I of left upper

Complex regional pain syndrome I of upper limb

Complex regional pain syndrome I of unspecifie

### How to Use Preferred Mapping Options in Allscripts Superbill to Link Existing Health Issues October 30, 2015

### Mapping Existing ICD-9 Health Issues to ICD-10

From the Find Patient window perform a patient search by enter **Last**, **First** name or enter the patient's Medical Record Number (MRN) in the **ID** field

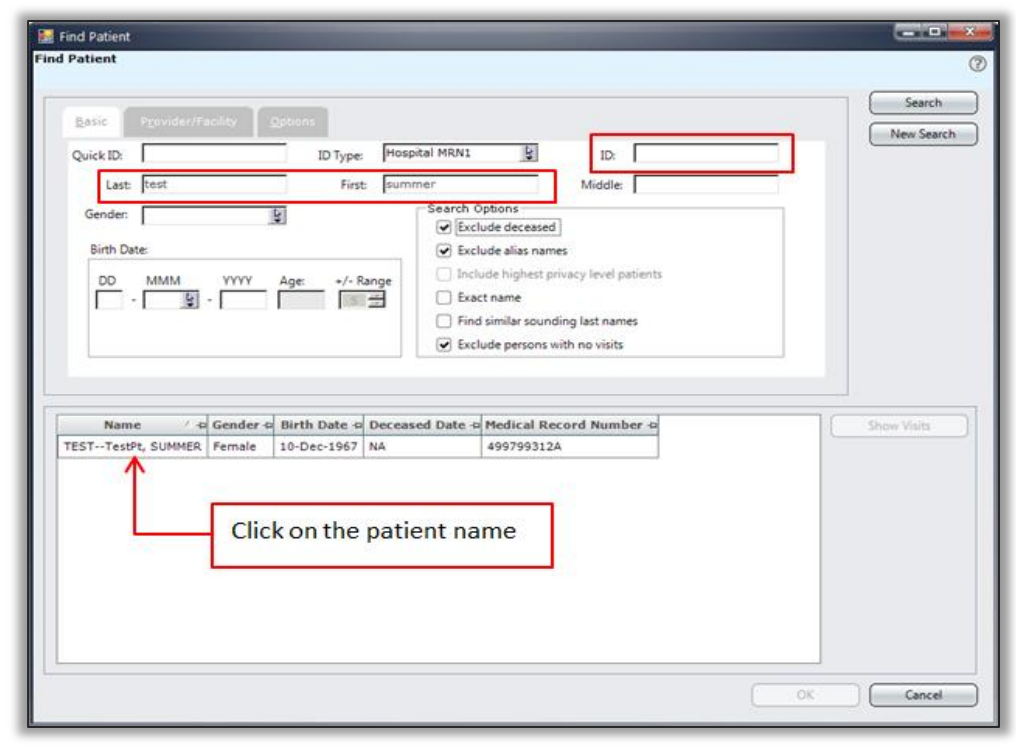

Revenue

Cycle Academy

Once you have selected your patient click the Enter Health Issue icon from the tool banner in order to access the Health Issue Manager

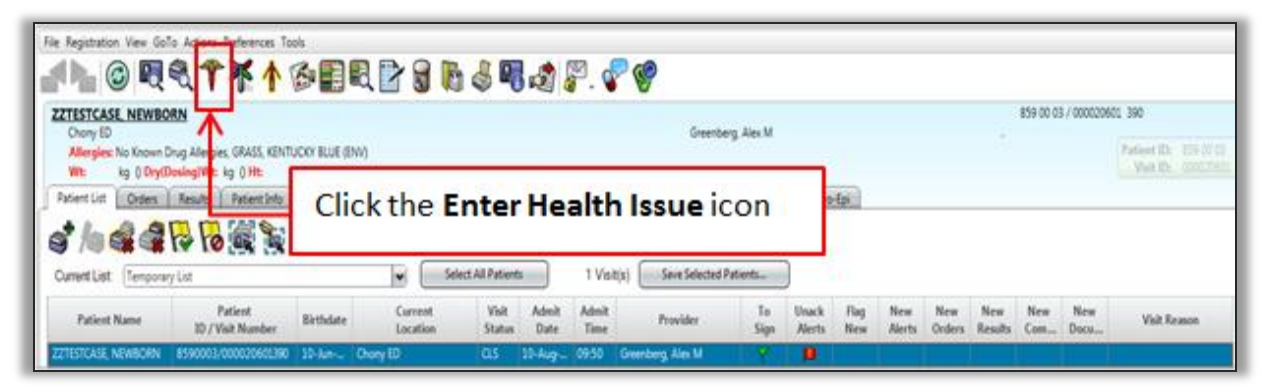

In order to map ICD-10 to an existing health issue custom list, select the description to be mapped 'Headache' note that the ICD-10 column is blank indicating that the ICD-9 code has not been mapped to ICD-10.

Next Click the **Preferred Mapping** icon from the banner.

| T Heat   | h issue M           | anager   Add - TEST, SUMMERTestPt                                           |                 |                      |                  |                  |                 |            |          |             |               | 10181 #              |
|----------|---------------------|-----------------------------------------------------------------------------|-----------------|----------------------|------------------|------------------|-----------------|------------|----------|-------------|---------------|----------------------|
| TEST,    | SUMM                | IERTestPt OCM 201<br>No active allergies of                                 | Female          | 47                   | (10-Dec-1967)    | _                |                 |            |          |             |               | _                    |
| - 1 M    | iewi/ Disc<br>odiły | Beliete Cont Onion Add To<br>Copy Deliete Copy Copy and Add To<br>Ferrentes | Manua<br>Mappin | Preferred<br>Mapping | Filter           | Clic             | k the P         | referi     | red Ma   | appin       | gicon         |                      |
| T 115    | r, summe            | R-TestPt Health Issues: Currently showing -                                 | Health Ion      | ie Types (All)       | Status (Active O | olyl; Entered By | (AID            |            |          |             | 36 H          | ealth Issue (c) show |
| Custom   | My Rank             | ed   Family History                                                         |                 |                      |                  |                  |                 |            |          |             |               |                      |
| H        | 2                   | Health Issue                                                                | Code            | ICD-9                | ICD-10           | SNOMED CT        | Type V          | Scope      | Status 🔻 | Onset Date  | Coding Scheme | Relationship 1       |
| - Past P | rocedures           | α)                                                                          |                 |                      |                  |                  |                 |            |          |             |               |                      |
|          |                     | Acquired immune deficiency syndrome (AL                                     | 042             | 042                  | 820              | 62479008         | Past Procedures | General    | Active   | 04-Jun-2014 | 3009          |                      |
| - Admit  | ting Dx (1          | 1                                                                           |                 |                      |                  |                  |                 |            |          |             |               |                      |
|          |                     | PAIN IN THE NOSE                                                            |                 |                      |                  |                  | Admitting Dx    | ThisVisit  | Active   |             |               |                      |
| - Acute  | Dx (8)              |                                                                             |                 |                      | 100              |                  |                 |            |          |             |               |                      |
| + H      | 6                   | Vaginismus                                                                  | 625.1           | 625.1                | NON /            | 79012001         | Acute Dx        | This Chart | Active   | 01-Oct-2014 | 1009          |                      |
|          | 4                   | Headache                                                                    | 784.0           | 784.0                |                  |                  | Acute Dr        | This Chart | Active   | 20-Nov-2013 | 1CD9          |                      |
| +        | 4                   | Schizophrenia, latent, chronic                                              | 295.52          | 295.52               | 1.1.1            |                  | Acute Dx        | This Chart | Active   | 19-Nev-2013 | 1009          |                      |
|          | 10                  | Child abuse                                                                 | 995.50          | 995.50               |                  |                  | Acute De        | This Chart | Active   | 19-Nev-2013 | 1009          |                      |
| +        | 10                  | Anxiety                                                                     | 300.00          | 300.00               |                  |                  | Acute Dx        | This Chart | Active   | 31-Oct-2013 | 1009          |                      |
| +        | 2                   | Generalized anxiety disorder                                                | 300.02          | 300.02               |                  |                  | Acute Dx        | This Chart | Active   |             | 1009          |                      |
| +        | 10                  | Abnormality of gait                                                         | 781.2           | 781.2                |                  |                  | Acute Dx        | This Chart | Active   |             | 1009          |                      |
| +        | 4                   | Smuster                                                                     | 473.9           | 473.9                |                  |                  | Acute Dx        | This Chart | Active   |             | ICD9          |                      |
| - Princi | pal Dx (1)          |                                                                             |                 |                      |                  |                  |                 |            |          |             |               |                      |
|          |                     | Biness, unspecified                                                         | R59             | 799.9                | 869              | 39104002         | Principal De    | This Chart | Active   |             | 3CD-10        |                      |
| - Orm    | Dx (16)             |                                                                             |                 |                      |                  |                  | 2 111           |            |          |             |               |                      |

Revenue

From the **Preferred Mapping** window select the box next to *'Headache'* which is the description identified for mapping, multiple boxes can be selected at the same time.

Click the **Save Mapping** tab on the lower left corner In order to map ICD-10 to the selected description

| Constant and a supply from the constant of                                                                                                    | TestPt -                                                                                 |                                                                                                    |                                  |                                                                                                    |                         |                                                                                                    |                                                                                                    |               | 1010/1.34           |
|----------------------------------------------------------------------------------------------------|------------------------------------------------------------------------------------------|----------------------------------------------------------------------------------------------------|----------------------------------|----------------------------------------------------------------------------------------------------|-------------------------|----------------------------------------------------------------------------------------------------|----------------------------------------------------------------------------------------------------|---------------|---------------------|
| TEST, SUMMERTestPt 00M 20                                                                                                    | 11. Female                                                                               | 47y (30-Dec-1967)                                                                                                    |                                  |                                                                                                    |                         |                                                                                                    |                                                                                                    |               |                     |
| La Shorty Destroy Date Short Court                                                                                                    | Add To<br>Favorites Mapping                                                              | Preferred Type Default B                                                                                                    | Char All C<br>Filters Se         | elana<br>faction Options                                                                                                    | · Acronym<br>Department |                                                                                                    |                                                                                                    |               |                     |
| TEST, SUMMER - TestPt Health Issues: Currently                                                                                                    | showing - Health Issue                                                                   | Types UAD: Status UActive                                                                                                    | Onlyi; Entered By                | UND .                                                                                                    |                         |                                                                                                    |                                                                                                    | 24 H          | lealth Issue(c) sho |
| Custom My Ranked   Family History                                                                                                    |                                                                                          |                                                                                                    |                                  |                                                                                                    |                         |                                                                                                    |                                                                                                    |               |                     |
| H Q Health Issue                                                                                                    | Code                                                                                     | ICD-9 ICD-18                                                                                                    | SNOMED CT                        | Type V                                                                                                    | Scope                   | Status                                                                                                    | Y Ormet Date                                                                                                    | Coding Scheme | Relationship 6      |
| - Past Procedures (3)                                                                                                    |                                                                                          |                                                                                                    |                                  |                                                                                                    |                         |                                                                                                    |                                                                                                    |               |                     |
| <ul> <li>Acquired immune deficiency syn</li> </ul>                                                                                                    | strome (AL. 042                                                                          | 042 820                                                                                                    | 62479008                         | Paul Procedures                                                                                                    | General                 | Active                                                                                                    | 04-Jun-2014                                                                                                    | 3009          |                     |
| - Admitting Dx (I)                                                                                                    |                                                                                          |                                                                                                    |                                  | Administra De                                                                                                    | Wards Marine            | 1.000                                                                                                    |                                                                                                    |               |                     |
| · Page pa tree wood                                                                                                    |                                                                                          |                                                                                                    |                                  | Addressing De                                                                                                    | This Visit              | A(3)4                                                                                                    |                                                                                                    |               |                     |
| name and an and a second second                                                                                                    |                                                                                          | 1000 a                                                                                                    |                                  | a                                                                                                    | distant.                | al car                                                                                                    | in martin                                                                                                    |               |                     |
| Preferred Mappings for TEST, SUMMER                                                                                                    | Ri-TeitPt unmapped                                                                       | f Health Scours                                                                                                    |                                  |                                                                                                    |                         |                                                                                                    |                                                                                                    | - LC2144 - 3  |                     |
| Unmapped JCD-9 Term                                                                                                    | Unenapped Code                                                                           | Preferred Map                                                                                                    | to ICD-10 Terr                   | n Prefer                                                                                                    | rred ICD-10             |                                                                                                    | Preferred SNC                                                                                                    | MED CT        | -                   |
| Onmapped ICD-9 Term     Onmapped ICD-9 Term                                                                                                    | Usenapped Code<br>7840                                                                   | Preferred Map                                                                                                    | to ICD-10 Terr                   | n Prefer                                                                                                    | rred ICD-10             | 2506400                                                                                                    | Preferred SNG                                                                                                    | MED CT        | •                   |
| Unmapped ICD 9 Term     Unmapped ICD 9 Term     Schapphrenia, latent, chronic                                                                                                    | Unemapped Code<br>284.0<br>295.52                                                        | Professed Map<br>Headliche<br>Oronic latent schizop                                                                              | to ICD-10 Terr                   | Prefer<br>151<br>721                                                                                                    | rred ICD-19             | 2506400                                                                                                    | Preferred SNG                                                                                                    | MED CT        |                     |
| Onmapped ICD 9 Term     Onmapped ICD 9 Term     Onmapped ICD 9 Term     Onmapped ICD 9 Term     Onmapped ICD 9 Term     Onmapped ICD 9 Term     Onmapped ICD 9 Term     Onmapped ICD 9 Term     Onmapped ICD 9 Term                                                                                                    | Usenappert Code<br>784.0<br>295.52<br>995.50                                             | Professed Map<br>Neofache<br>Orionic latent schizopi<br>Ohild abuse                                                              | to ICD-10 Terr                   | <ul> <li>Prefer</li> <li>#51</li> <li>#21</li> <li>#76.927</li> </ul>                                                                                                    | rred ICD-19             | 2506400<br>1915620<br>4181800                                                                              | Preferred SNC<br>2<br>26<br>29                                                                                            | MED CT        |                     |
| Orenapped ICD-9 Term     Orenapped ICD-9 Term     Orenapped ICD-9  | 0xexapped Code<br>784.0<br>295.52<br>995.50                                              | Preferred Map<br>Notitathe<br>Oronic latent schizop<br>Ohld abuse                                                                | to ICD-10 Terr                   | Prefer<br>151<br>176.927                                                                                                    | rred ICD-18             | 2506400<br>1915420<br>4181880<br>1982880                                                                   | Preferred SNC<br>20<br>20<br>20<br>23                                                                                     | SMED CT       |                     |
| Ormagged KD-9 Term     Ormagged KD-9 Term     Ormagged KD-9 Ter | 0xenapped Code<br>784.0<br>295.52<br>995.50<br>ne box ne:                                | Professed Mage                                                                                                    | to KD-10 Terr<br>Arenia<br>ealth | n Prefer<br>151<br>176.920                                                                                                    | rred ICD-18             | 2506400<br>1915620<br>4181800<br>1982880<br>2189700                                                        | Preferred SNC<br>20<br>20<br>20<br>20<br>20<br>20                                                                         | MED CT        |                     |
| Ormagged KD-9 Term     Ormagged KD-9 Term     Orld abuse     Orld abuse     Ansiety     Generalized     Check the     incrue to                                                                                                    | 0xemapped Code<br>285.52<br>995.50<br>10 box ne:                                         | Preferred Map                                                                                                    | ealth                            | n Prefer<br>151<br>176.921                                                                                                    | rred ICD-18             | 2505400<br>1915420<br>4181800<br>1982880<br>2189700<br>2232500                                             | Preferred SNG<br>26<br>29<br>23<br>24<br>24<br>25<br>25<br>25<br>25<br>25<br>25<br>25<br>25<br>25<br>25<br>25<br>25<br>25 | OMED CT       |                     |
| Unmapped KD-9 Term     Unmapped KD-9 Term     Schapphrenia, latent, chronic     Ohld abuse     Anviety     Generalized     Check the     issue to                                                                                                    | 295.52<br>995.50<br>ne box ne:<br>be mappe                                               | Preferred May<br>Needecter<br>Oncode latent schapp<br>Onld abuse<br>Xt to the he<br>ed                                           | ealth                            | n Prefer<br>151<br>721<br>176.927                                                                                                    | rred ICD-18             | 2505400<br>1915420<br>4181800<br>2189700<br>2232500<br>4005500                                             | Preferred SNG<br>20<br>20<br>20<br>20<br>20<br>20<br>20<br>20<br>20<br>20                                                 | OMED CT       |                     |
| Unmapped KD-9 Term     Unmapped KD-9 Term     Schapphrenia, latent, chronic     Ohld abuse     Anviety     Generalized     Abnormality     Smunis     Smunis     Ohesity                                                                                                    | 295.52<br>995.50<br>ne box ne:<br>be mappe                                               | Preferred Map                                                                                                    | te KD-18 Terr<br>Avenia<br>ealth | n Prefer<br>151<br>176.921<br>176.921                                                                                                    | rred ICD-18             | 2505400<br>1915420<br>4181800<br>2982800<br>2189700<br>2232500<br>4005500<br>4149280                       | Professed SNC<br>20<br>20<br>20<br>20<br>20<br>20<br>20<br>20<br>20                                                       | OMEDICT       |                     |
| Orenapped KD-9 Term     Orenapped KD-9 Term     O | Useragged Code<br>295.52<br>995.50<br>ne box ne:<br>be mappe<br>276.00                   | Preferred Map<br>Needecter<br>Oncosic latent schapp<br>Onld abuse<br>ed                                                          | ealth                            | n Prefer<br>431<br>F21<br>176.92)<br>106.9                                                                                                    | rred ICD-18             | 2505400<br>1915420<br>4181800<br>2982800<br>2189700<br>2232500<br>4005500<br>4149280<br>4149280            | Professed SNG<br>20<br>20<br>20<br>20<br>20<br>20<br>20<br>20<br>20<br>20<br>20<br>20<br>20                               | IMED CT       |                     |
| Orenapped KD-9 Term     One Ansiet     Onld abuse     Ansiety     Generalized     Check the     issue to     Onenty     Otenty     Otenty     Otenty     Otenty     Pypertension                                                                                                    | 0xenapped Code<br>295.52<br>995.50<br>ne box ne:<br>be mappe<br>278.00<br>401.9          | Preferred Map<br>Newlacks<br>Oncosic latent schaop<br>Ohld abuse<br>ed<br>Obesity<br>Essential hypertension                      | ealth                            | n Prefer<br>431<br>F21<br>176.920<br>866.9<br>130                                                                                                    | wed ICD-19              | 2304400<br>19154200<br>4181800<br>21897000<br>22325000<br>40055000<br>41492600<br>41492600<br>59622000     | Professed SNG<br>20<br>20<br>20<br>20<br>20<br>20<br>20<br>20<br>20<br>20<br>20<br>20<br>20                               | IMED CT       |                     |
| Oreasysed KD-9 Term     Oreasysed KD-9 Term     Oreasysed     Oreasysed     Oreas | 0xmapped Code<br>29552<br>99550<br>ne box ne:<br>be mappe<br>278.00<br>401.9<br>473.9    | Preferred Mayer<br>Meadache<br>Ononic latent schlapp<br>Child abuse<br>ext to the he<br>ed                                       | ealth                            | n Prefer<br>431<br>F21<br>176.920<br>106.9<br>100<br>102.9                                                                                                    | wed ICD-19              | 2500400<br>1915420<br>4181800<br>2189700<br>2232500<br>4005500<br>4149500<br>4149500<br>5962300<br>4005500 | Professed SNG<br>20<br>20<br>20<br>20<br>20<br>20<br>20<br>20<br>20<br>20<br>20<br>20<br>20                               | IMED CT       | •<br>•              |
| Ormagged KD-9 Term     Ormagged KD-9 Term     Orld abuse     Orld abuse      | 0xemapped Code<br>295.52<br>995.50<br>ne box ne:<br>be mappe<br>278.00<br>401.9<br>473.9 | Preferred May<br>Newlocks<br>Onunic latent schlapp<br>Onlid abuse<br>ed<br>Obesity<br>Essential hypertension<br>Oranic sinusits  | ealth                            | <ul> <li>Prefet</li> <li>833</li> <li>F21</li> <li>T76.920</li> <li>T76.920</li> <li>T776.920</li> <li>T76.920</li> <li>T76.</li></ul> | wed ICD-19              | 25004300<br>19154200<br>41818900<br>2189700<br>22325000<br>40055000<br>41495000<br>596623000<br>40055300   | Professed SNO<br>20<br>20<br>20<br>20<br>20<br>20<br>20<br>20<br>20<br>20<br>20<br>20<br>20                               | MID CT        |                     |
|                                                                                                    | 0xmapped Code<br>295.52<br>995.50<br>ne box ne:<br>be mappe<br>278.00<br>401.9<br>473.9  | Orionic latent schiapp<br>Orionic latent schiapp<br>Oriolit abuse<br>ed<br>Obeolty<br>Essential hypertension<br>Orionic sinuptis | ealth                            | 8 Prefer<br>133<br>F21<br>176.92<br>106.9<br>100<br>132.9                                                                                                    | ored ICD-18             | 2000400<br>1915420<br>4181890<br>2189700<br>2232500<br>4005500<br>4149200<br>4049200<br>4005500            | Professed SNO<br>96<br>99<br>93<br>9<br>2<br>9<br>9<br>2<br>9<br>9<br>9<br>9<br>9<br>9<br>9<br>9<br>9<br>9<br>9<br>9      | mild (T       |                     |

Revenue

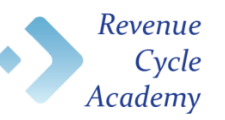

The ICD-10 description for 'Headache' has now been mapped and added to the custom list.

| T Health Issue                     | Mana    | iger   Add - TEST, SUMMER-Test                                                                                                    | Pt                                   |              |                  |                    |                                    |                        |        |              |               | 10148                 |
|------------------------------------|---------|----------------------------------------------------------------------------------------------------|--------------------------------------|--------------|------------------|--------------------|------------------------------------|------------------------|--------|--------------|---------------|-----------------------|
| TEST, SUM                          | MER     | RTestPt OCM 201<br>No activa all                                                                                                    | Female<br>lergies on record          | 47y          | (10-Dec-1967)    |                    |                                    |                        |        |              |               |                       |
| Show/ o                            | 0       | inne Delete Gala Gala A                                                                                                    | Add To Manual A<br>eventes Mapping A | Apping       | Type Default Ex  | set Class All of   | Column - Grid<br>Intection Options | • Acconym<br>Expension |        |              |               |                       |
| TIST, SUM                          | MIR-T   | TestPt Health Issues: Currently ab                                                                                                    | owing - Health lance                 | Types (All); | Status (Active C | Dealy): Entered Dy | 008                                |                        |        |              | 36            | Health Issue (c) she  |
| Custom My Ra                       | nked    | Family History                                                                                                    |                                      |              |                  |                    |                                    |                        |        |              |               |                       |
| H Q                                |         | He alth Desart                                                                                                    | Code                                 | ICD-9        | 1CD-10           | SNOMED CT          | Type V                             | Scope                  | Status | T Onset Date | Coding Scheme | Relationship          |
| Past Procedur                      | res (1) |                                                                                                    |                                      |              |                  |                    |                                    |                        |        |              |               |                       |
| +                                  | A       | Acquired immune deficiency syndro                                                                                                    | me (AL, 042                          | 042          | 620              | 62479008           | Past Procedures                    | General                | Active | 04-Jun-2014  | 1009          |                       |
| Admitting Dx                       | 00      |                                                                                                    |                                      |              |                  |                    |                                    |                        |        |              |               |                       |
|                                    | 2       | RAIN IN THE NOSE                                                                                                    |                                      |              |                  |                    | Admitting Dx                       | This Visit             | Active |              |               |                       |
| Acute Dx (8)                       |         |                                                                                                    |                                      |              |                  |                    |                                    |                        |        |              |               |                       |
| +                                  | . V     | Reginismus                                                                                                    | 625.1                                | 625.1        |                  | 79012001           | Acute Dx                           | This Chert             | Active | 01-Oct-2014  | 1009          |                       |
| • 🔳                                |         | Headache                                                                                                    | 764.0                                | 764.0        | 451              | 25064002           | Acute De                           | This Chart             | Active | 20-Nov-2013  | 1009          |                       |
| · 4                                | 5       | Schizophrenia latent chronic                                                                                                    | 295.52                               | 295.52       |                  |                    | Acute Dx                           | This Chart             | Active | 19-Nov-2013  | ICD9          |                       |
| · @                                | 0       | Child abuse                                                                                                    | 995.50                               | 995.50       |                  |                    | Acute Dx                           | This Chart             | Active | 19-Nov-2013  | ICD9          |                       |
| . 40                               | -       | Anxiety                                                                                                    | 300.00                               | 300.00       |                  |                    | Acute Dx                           | This Chart             | Active | 31-Oct-2013  | ICD9          |                       |
| · 40                               |         | Serveralized anxiety disorder                                                                                                    | 300.02                               | 300.02       |                  |                    | Acute De                           | This Chart             | Active |              | ICD9          |                       |
| +                                  |         | Abnormality of gait                                                                                                    | 781.2                                | 781.2        |                  |                    | Acute Dx                           | This Charl             | Active |              | K:D9          |                       |
| · 40                               |         | Anuple F                                                                                                    | 471.9                                | 171.9        |                  |                    | And Dr.                            | This Chart             | Active |              | 109           |                       |
| <ul> <li>Principal Dx 0</li> </ul> | D .     |                                                                                                    | ICD 10                               | C            | -                |                    | 1                                  |                        | 1.0    |              | PTR 10        |                       |
| *                                  |         | aness, unspecified                                                                                                    | ICD-10                               | LOC          | ie is m          | apped              | 1                                  | it Orant               | Active |              | R.D-10        |                       |
| - Chronic Dx (1                    | (6)     |                                                                                                    |                                      |              |                  |                    |                                    |                        | 1.000  |              | 100.10        |                       |
| 100                                |         | A stand day for the standard                                                                                                    |                                      | -            |                  |                    |                                    | - Cont                 | Active |              | NO.10         |                       |
| 1 100                              | - 2     | Linelar affective                                                                                                    | 296.80                               | 294.82       | 111.0            | 11745004           | Chronic Ox                         | General                | Active | 28-0++-2014  | 100           |                       |
|                                    |         | President and the second                                                                                                    | 555                                  | 511          | 123.0            | 38400003           | Character Da                       | Carried                | Autor  | 24.044.2014  | N/Deb         |                       |
| •                                  |         | Selection and the selection of the selection of the selec |                                      |              | 19904            | - ADDEDITED        |                                    |                        |        |              | 00.03         | errour pere           |
| dd New Health                      | hour    |                                                                                                    |                                      |              |                  |                    |                                    |                        |        |              |               | tion List.            |
| elect a Type:                      | 1.5     | Favorites Bepuse   Full Catalog Se                                                                                                    | uerch]                               |              |                  |                    |                                    |                        |        |              | 10            | ancet                 |
| cute De<br>Hima Dir                | 3       | elect by Favorites                                                                                                    |                                      |              |                  |                    |                                    |                        |        |              | 1.100         |                       |
| Provid De                          | -       | <no *<="" category="" td=""><td></td><td></td><td></td><td></td><td></td><td></td><td></td><td></td><td>1</td><td>the arrithm linear</td></no>                                                                                                    |                                      |              |                  |                    |                                    |                        |        |              | 1             | the arrithm linear    |
| amily History                      |         | (2) H                                                                                                    | eaith Issues                         | Code         |                  |                    | Cod                                | ing Scheine            |        |              |               |                       |
| ast Medical Ha                     |         | Add / Absence of m                                                                                                    | enstruation                          | 626.0        | 19               |                    |                                    |                        |        |              |               |                       |
| ect Sung He                        |         | Add 0 1 Acute sinusits                                                                                                    |                                      | 461.9        | 1009             |                    |                                    |                        |        |              |               | dd Non-Coded Issu     |
| rincipal Dx                        |         | Add 🧳 Allergic mints                                                                                                    | is, cause unspecified                | 477.9        | 19               |                    |                                    |                        |        |              |               |                       |
| ocial History                      |         | Add 1 (1) Carpal tunnel                                                                                                    | syndrome                             | 354.0        | 19               |                    |                                    |                        |        |              |               | bellevend beland over |
| renting Dx                         |         | Add D D Ovonic renal                                                                                                    | impairment                           | 585.9        | 3009             |                    |                                    |                        |        |              |               | Manager 1             |
|                                    |         | Add 2 Contact demu                                                                                                    | atitis and other eczem               | 692.9        | 19               |                    |                                    |                        |        |              |               |                       |
|                                    | _       | Add A (3) Decenerative                                                                                                    | ioint disease involving              | 715.89       | 3009             |                    |                                    |                        |        |              |               |                       |
|                                    |         |                                                                                                    |                                      |              |                  |                    |                                    |                        |        |              |               |                       |

By checking off the upper box all health issues will be selected for mapping. Although all health issues have been selected, the description DM (diabetes mellitus) has an error message of '*Preferred term is not available*' meaning there are multiple code descriptions associated to diabetes.

| TEST, SUMME                                                                                                    | RTestPt OCM 201<br>No active alwayses o                                                                                                    | Female             | 475                     | (30-0+0-0367)                                                                                                    |                    |                                                                                                |           |                                                                   |             |                    |                |             |
|----------------------------------------------------------------------------------------------------|----------------------------------------------------------------------------------------------------|--------------------|-------------------------|----------------------------------------------------------------------------------------------------|--------------------|------------------------------------------------------------------------------------------------|-----------|-------------------------------------------------------------------|-------------|--------------------|----------------|-------------|
| ÷ 🖉 🚅                                                                                                    | And the second second s | Marriel<br>Mapping | Putared<br>Mapping      | Type Ordente Sa                                                                                                    | Case All           | Retarder - Cont                                                                                | · she     |                                                                   |             |                    |                |             |
| TEST, SUMMUN                                                                                                    | TextPt Health Issues Carnesly aboving                                                                                                    | Health Inn         | e Types (MI)            | Status (Active C                                                                                                    | Indyi: Enterned By | 146                                                                                            |           |                                                                   |             |                    | 16 Health Jona | (i) absired |
| Curron My Ranked                                                                                                   | [ Family History ]                                                                                                    |                    |                         |                                                                                                    |                    |                                                                                                |           |                                                                   |             |                    |                |             |
| H 2                                                                                                    | Health Issue                                                                                                    | Cade               | 80.9                    | KD-18                                                                                                    | SNOME-CT           | Tape 7                                                                                         | Scope     | Status                                                            | Court Data  | Coding Sci         | heme Relation  | 144         |
| - Part Procedures ()                                                                                               |                                                                                                    |                    |                         |                                                                                                    |                    |                                                                                                |           |                                                                   |             |                    |                |             |
| (*). (c) } ···                                                                                                    | Acquired immune deficiency syndrome UKL                                                                                                    | 042                | 842                     | 820                                                                                                    | 62479008           | Fast Procedures                                                                                | General   | Active                                                            | 04-Jun-2014 | 1028               |                |             |
| - Admitting Dx (3)                                                                                                 |                                                                                                    |                    |                         |                                                                                                    |                    |                                                                                                |           |                                                                   |             |                    |                |             |
| 1.                                                                                                    | PAIN IN THE NOSE                                                                                                    |                    |                         |                                                                                                    |                    | Admitting De                                                                                   | The blue  | A(5+#                                                             |             |                    |                |             |
| - Acute De III                                                                                                    | 1000 C                                                                                                    |                    |                         | 1000                                                                                                    | Table Island       | 1                                                                                              | Bar Chart |                                                                   | -           | 1000               |                |             |
|                                                                                                    | And a second second sec | 842.2              | 142.3                   | 1004.2                                                                                                    | 7905pms            | ACCES ON                                                                                       | The User  | 10.014                                                            | 01-04-2014  | 8.08               | _              | _           |
| - 41                                                                                                    | Schaughrania latent chronic                                                                                                    | 295.52             | 295.52                  |                                                                                                    |                    | Acute Dr.                                                                                      | This Own  | Active                                                            | 19-50-2013  | KOW .              |                | - 1         |
| . 20                                                                                                    | Ovide allower                                                                                                    | 995.50             | 995.50                  |                                                                                                    |                    | Acute Dr.                                                                                      | The Own   | Active                                                            | 15-Nev-2013 | 1024               |                |             |
| - 40                                                                                                    | Preferred Mappings for TEST, SUM                                                                                                    | ALX-1419           | t unmapped              | Photo: Down                                                                                                    |                    |                                                                                                |           |                                                                   |             | Contraction of the |                |             |
| Principal Do (3)     Orrank Do (34)                                                                                | Se                                                                                                    | lect               | All                     | the second second | n dente            | 421<br>176.82<br>840.3<br>840.3<br>840.3<br>840.3<br>840.3<br>840.3<br>840.3<br>840.3<br>840.3 | ¥4        | INCOMENT<br>CALINESS<br>INCOMENT<br>ZURYDDA<br>ZURYDDA<br>AUESMEN |             |                    |                |             |
| •                                                                                                    | C Only                                                                                                    | 378.0              | 0                       | Obeuty                                                                                                    |                    | 125.0                                                                                          |           | 41491800                                                          |             |                    |                | _111_       |
| Add New Health Issue                                                                                               | Conty Conty                                                                                                    | 2784               | 0                       | Obeuty                                                                                                    |                    | 105.5                                                                                          |           | 41493803                                                          |             |                    | 2 Action Line  | 0           |
| DM (diabet                                                                                                    | es mellitus) 250.                                                                                                    | 00                 | Pre                     | ferred term i                                                                                                    | s not availab      | le.                                                                                            |           | - 200                                                             | • Megings   | (anot)             |                |             |
| Part Medical In<br>Part Recolution<br>Part Surg Re<br>Processor Do<br>Secondary Do<br>Secondary Do<br>Secondary Do | Ante 2 Di Acole simulia<br>Ante 2 Alerge months cause<br>Ante 2 Di Carpel Scored grader                                                                                                    | unges fait         | 461.8<br>4779<br>3540   | 829<br>8<br>8                                                                                                    |                    |                                                                                                |           |                                                                   |             |                    | Add New Cod    |             |
| 1.11111111                                                                                                    | Add Contact demantitie and                                                                                                    | ord<br>other eiger | 5853<br>8829<br>9 71539 | 8.09<br>8<br>8.09                                                                                                    |                    |                                                                                                |           |                                                                   |             |                    |                |             |

Revenue

All identified health issue descriptions have been updated with ICD-10 and now appears on the Custom list with the exception of Diabetes

| T Hea      | ith Issu | er Manager   Add - TEST, SUMMER-TestPt                  |                   |                        |                          |                              |                                  |                        |              |
|------------|----------|---------------------------------------------------------|-------------------|------------------------|--------------------------|------------------------------|----------------------------------|------------------------|--------------|
| TEST       | , SUI    | MMERTestPt 0CM 201                                      | Female            | 47y (                  | 10-Dec-1967)             |                              |                                  |                        |              |
| -          | Nodily   | Decentinue Delete Corry Datable Corry Datable Feverites | Manual<br>Mapping | Preferred T<br>Mapping | ype Default Re<br>Filter | set Clear All C<br>Filters S | Column - Grid<br>election Option | • Actonym<br>Expension |              |
| TIS        | IT, SUI  | MMIR-TestPt Health Issues: Currently showing -          | Health Issue      | e Types (AIR) !        | Status (Active O         | Dudy\: Entered By            | (All)                            |                        |              |
| Custore    | My       | Ranked   Family History                                 |                   |                        |                          | -                            |                                  |                        |              |
| H          | 12       | Health Issue                                            | Code              | ICD-9                  | ICD-10                   | SNOMED CT                    | Type V                           | Scope                  | Status       |
| - Past     | Proced   | lares (1)                                               |                   |                        |                          |                              |                                  |                        |              |
|            |          | Acquired immune deficiency syndrome (AL                 | 042               | 042                    | 20                       | 2479008                      | Past Procedures                  | General                | Active       |
| - Adm      | itting C | bx (0)                                                  |                   |                        |                          |                              |                                  |                        |              |
|            |          | PAIN IN THE NOSE                                        |                   |                        |                          |                              | Admitting Dx                     | This Visit             | Active       |
| - Acut     | e Dx (B  | 0                                                       |                   |                        |                          |                              |                                  |                        |              |
|            | 1        | Vaginismus                                              | 625.1             | 625.1                  | 194.2                    | 9012001                      | Acute Dx                         | This Chart             | Active       |
| - E        | 6        | Headache                                                | 784.0             | 784.0                  | 51                       | 5064002                      | Acute De                         | This Overt             | Active       |
| - 2        | ¢.       | Ohronic latent schizophrenia                            | 295.52            | 295.52                 | 21                       | 91562006                     | Acute Dx                         | This Chart             | Active       |
|            |          |                                                         |                   |                        | 76.92XA                  | 18189009                     | Acute Dx                         | This Chart             | Active       |
|            | All      | ICD-10 Codes are mapp                                   | ed                |                        | 41.1                     | 98288003                     | Acute Dr                         | This Chart             | Active       |
|            |          |                                                         |                   |                        | 41.1                     | 1897009                      | Acute Dx                         | This Chart             | Active       |
| - <b>5</b> | 8        | Hereine gen                                             |                   |                        | 26.9                     | 2325002                      | Acute De                         | This Chart             | Active       |
| - 8        | £        | Ovonic sinusitis                                        | 473.9             | 473.9                  | 12.9                     | 0055000                      | Acute Dx                         | This Chart             | Active       |
| - Princ    | ipal Dx  | 00                                                      |                   |                        |                          |                              |                                  |                        |              |
|            |          | Ziness, unspecified                                     | R69               | 799.9                  | 409                      | 9104002                      | Principal Dx                     | This Chart             | Active       |
| - Chro     | nk Dx    | 0.0                                                     |                   |                        |                          |                              |                                  |                        |              |
|            |          | Dysthymic disorder                                      | F34.1             | 300.4                  | 124.3                    | 8667006                      | Ovronic Dx                       | General                | Active       |
| - 10       | 1        | Adjustment disorder with depressed mood                 | F43.21            | 309.0                  | 43.21                    | 7194009                      | Ovronic Dx                       | General                | Active       |
|            | -        | Bipolar affective                                       | 296.80            | 296.80                 | 0.11.0                   | 3745004                      | Ovonic Ds                        | General                | Active       |
| -          | _        | Desservices                                             | 34.5              | 54.8                   | C110                     | 78488007                     | Annia De                         | Carried                | . A and in a |
| •          |          |                                                         |                   |                        |                          |                              |                                  |                        |              |
| Add Nev    | a Healt  | th Issue                                                |                   |                        |                          |                              |                                  |                        |              |
| elect a 1  | lipe     | Favorites Browse   Full Catalog Search                  |                   |                        |                          |                              |                                  |                        |              |

Revenue

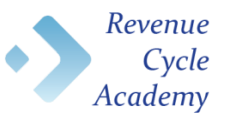

From the Health Issue Manager window select (DM (diabetes mellitus).

Click the Manual Mapping icon in the banner which takes you to the Manual Mapping window

| TEST, SUMMER- Test?         Out of the output of the output of the o                                                                                                    | URL 8          | 1,02.1        |            |                                               |             | _ |          |                                  |         | _           |               |           |            |                |                  | SURANE THIPS                                                                                 | wager ( Add - 1051                                                                                                    | h (trisse M | T          |
|----------------------------------------------------------------------------------------------------|----------------|---------------|------------|-----------------------------------------------|-------------|---|----------|----------------------------------|---------|-------------|---------------|-----------|------------|----------------|------------------|----------------------------------------------------------------------------------------------|----------------------------------------------------------------------------------------------------|-------------|------------|
| Image: Image:                                                                                                    |                |               |            |                                               |             |   |          |                                  |         |             |               | (1967)    | (32-04     | 01             | Female           | OCM 201                                                                                      | IERTestPt                                                                                                    | SUMN        | TEST       |
| Note:         Note:         Note: <th< th=""><th></th><th></th><th></th><th></th><th></th><th></th><th></th><th>addi<br/>Accorption<br/>Coperation</th><th>-</th><th>interior Co</th><th>CharAl C</th><th></th><th>10-0</th><th>1</th><th></th><th>Constant Add</th><th>• * ?</th><th>11</th><th></th></th<>                                                                                                    |                |               |            |                                               |             |   |          | addi<br>Accorption<br>Coperation | -       | interior Co | CharAl C      |           | 10-0       | 1              |                  | Constant Add                                                                                 | • * ?                                                                                                    | 11          |            |
| Notes         Notes         Case         KDS 30         MODELIC Tope         Tope         Start         Case         Case         KDS 30         MODELIC Tope         Tope         Start         Construction         Start         Construction         Construction         Construction         Construction         Construction         Construction                                                                                                    |                | No.495. San   | 36.0       |                                               |             |   |          |                                  |         | UNIT        | forward By    | Artise De | t Status   | and Types (Ad) | g - Health Sa    | ora Correctly showing                                                                        | E-Troffs Health Inc                                                                                                    | SUMME       |            |
| No.         No.40         K2.9         R2.9         R2.9 <thr2.9< th="">         R2.9         R2.9         <thr< th=""><th></th><th></th><th></th><th></th><th></th><th></th><th></th><th></th><th></th><th></th><th></th><th></th><th></th><th></th><th></th><th></th><th>et [ Family History ]</th><th>My Rank</th><th>Later</th></thr<></thr2.9<>                                                                                                    |                |               |            |                                               |             |   |          |                                  |         |             |               |           |            |                |                  |                                                                                              | et [ Family History ]                                                                                                    | My Rank     | Later      |
| Image 100 paytown         Vi2.28         Vi2.28 <thvi2.8< th=""> <t< td=""><td>discription of</td><td>Relati</td><td>day Scheme</td><td>Cast</td><td>Desert Date</td><td>٠</td><td>Status</td><td>Scope</td><td>Ψ.</td><td>7,000</td><td>NOMED CT</td><td>25-38</td><td>1.1</td><td>× XD-8</td><td>Cade</td><td>h lossar</td><td>Heat</td><td>2</td><td>×</td></t<></thvi2.8<>                                                                                                    | discription of | Relati        | day Scheme | Cast                                          | Desert Date | ٠ | Status   | Scope                            | Ψ.      | 7,000       | NOMED CT      | 25-38     | 1.1        | × XD-8         | Cade             | h lossar                                                                                     | Heat                                                                                                    | 2           | ×          |
| Operation         215         215         215         215         215         215         215         215         215         215         215         215         215         215         215         215         215         215         215         215         215         215         215         215         215         215         215         215         215         215         215         215         215         215         215         215         215         215         215         215         215         215         215         215         215         215         215         215         215         215         215         215         215         215         215         215         215         215         215         215         215         215         215         215         215         215         215         215         215         215         215         215         215         215         215         215         215         215         215         215         215         215         215         215         215         215         215         215         215         215         215         215         215         215         215         2                                                                                                    |                |               |            | 1006                                          | 1-Oxe-2014  |   | Active . | rend                             | . 4     | Ovonic De   | 31000         | 8         | 25         | 162.89         | 152.89           |                                                                                              | Phase of the protote                                                                                                    |             |            |
| <ul> <li>Develop of metacore symm</li> <li>29.8</li> <li>29.8</li> <li>20.8</li> <li>20.</li></ul>                                                                                                    |                |               |            | 8000                                          | I-Oct-2014  |   | Actual   | rend                             | - 6     | Oversit De  | 489007        |           | 15         | 313            | 313              |                                                                                              | Depression                                                                                                    |             | •          |
| Number of the standard service of the standard service                                                                                                    |                |               |            | 8009                                          | -0.9-2014   |   | Active   |                                  | - 6     | Ownering Da | 2969004       | 9         | 10         | 259.9          | 259.8            | ne system                                                                                    | Duorder of endoor                                                                                                    |             |            |
| Argunal minusahikang gadana         642         642         642         642         642         642         642         642         642         642         642         642         642         642         642         642         642         642         642         642         642         642         642         642         642         642         642         642         642         642         642         642         642         642         642         642         642         642         642         642         642         642         642         642         642         642         642         642         642         642         642         642         642         642         642         642         642         642         642         642         642         642         642         642         642         642         642         642         642         642         642         642         642         642         642         642         642         642         642         642         642         642         642         642         642         642         642         642         642         642         642         642         642         642         642<                                                                                                    |                |               |            | 8029                                          | 1-Jun-2014  |   | Adve     | ret i                            | - 0     | Overnie De  | 710007        | 20        | 81         | 010.70         | 679.79           |                                                                                              | Hepatite-C                                                                                                    |             |            |
| •         Others/<br>Others/<br>Othe |                |               |            | 8009                                          | -34-2014    |   | Active   | -                                | -0      | Ovena Dr.   | 479006        |           | 82         | 042            | 042              | eficiency syndrome                                                                           | Acquired immunol                                                                                                    |             |            |
| <ul> <li>Herein hygeheneine</li> <li>Herein hygeheneine</li> <li>Herein hygehenein</li></ul>                                                                                                    |                |               |            | 809                                           | May-2013    |   | Active   | tered .                          | 6       | Owner Dx    | 4908001       |           | 89         | 276.00         | 276.00           |                                                                                              | Chesity                                                                                                    |             | * #        |
| <ul> <li>Here Revenues were set to general typesterials</li> <li>Construction</li> <li>Construction</li>     &lt;</ul>                                                                                                    |                |               |            | 8029                                          |             |   | Active   | rend                             | - 6     | Owijerie De | 4908001       | B. :      | 6.0        | 276.00         | 278.00           |                                                                                              | Chesily                                                                                                    |             | - F        |
| Harden and a start with the start of the start of                                                                                                    |                |               |            | 8000                                          | -Sep-2013   |   | Active   | netel.                           | -0      | Onunie Da   | 6222000       |           | 100        | 401.9          | 401.9            | ion :                                                                                        | Estantial hypertens                                                                                                    |             | - 10       |
| All Schedule welled     Setting 198.00     Setting 198.00                                                                                                    |                |               |            | 3029                                          | -Aug-2013   |   | Actual   |                                  | .0      | Ownerig Da  | 015000        | 1 C       | .05        | 473.9          | 473.9            |                                                                                              | Original sinusitia                                                                                                    |             | - 36       |
| <ul> <li>Market Market Mar</li></ul>                                                                                                    |                |               | 8          | 100                                           | -Aug-2013   |   | Active   |                                  |         | Owners Do   |               |           |            | 250.00         | 256.00           | ¥6                                                                                           | DM (Materias met)                                                                                                    |             | - 15       |
| Calley Schwarz     Calley Schwarz     Calley S                                                                                                    | -              |               |            | 8029                                          | -34-2013    |   | Active   | rend .                           | -6      | Overse Dr.  | 064002        |           | .85        | 784.0          | 784.0            |                                                                                              | Passiche                                                                                                    | 1. 1. 2.    | - 8        |
| <ul> <li>Select (DM (diabetes mellitus) from         <ul> <li>Select (DM (diabetes mellitus) from             the list         </li> <li>Berna State</li> <li>Click the Manual Mapping icon</li> </ul> </li> </ul>                                                                                                    |                |               |            | 3029                                          |             |   | Sec. all | 1.000                            |         |             | in the second |           |            | 6              | 1000             |                                                                                              | Datates.                                                                                                    | 123         |            |
| Mixe Hudh Share MiX A Type Mixe Shares I, Ed. Catalog Seech MiX A Type Mixe Shares I, Ed. Catalog Seech MiXe Shares MiXe Shares I, Ed. Catalog Seech MiXe Shares I, Ed. Catalog Seech MiXe Shares II and Shares II and Shares II a                                                                                                    |                |               |            | 100<br>100<br>100<br>100<br>100<br>100<br>100 | a<br>3<br>3 |   | on       | ngio                             | ppi     | Ma          | inua          | e M       | ist<br>cth | the I<br>Click | •                | lapacet, full arrist<br>sorder of childhood<br>real elsewhere class<br>for deferred or arc.) | Byolar L dourder,<br>Dystrymit, dourder,<br>Depression<br>Attention defailt o<br>Depression disorder<br>Degrees to condi- |             |            |
| NI & Type Ar Up Ar Up Ar Ar Up Ar Up Ar Up Ar Up Ar Up Ar Up Ar Up Ar Up Ar Up Ar Up Ar Up                                                                                                    |                | ALL DAY       | [1] A      |                                               | 1           |   |          |                                  |         |             |               |           | _          |                |                  |                                                                                              |                                                                                                    | No. of Lot  | -          |
| And December of Academic Section Section Secti                                                                                                    |                |               |            |                                               |             |   |          |                                  |         |             |               |           |            |                |                  | 1 Put Cateling Search                                                                        | Faultin Branch                                                                                                    |             | init al    |
| Ten LD<br>The set to<br>the set to<br>the set                                                                                                    |                | Carnon        | 0          |                                               |             |   |          |                                  |         |             |               |           |            |                |                  |                                                                                              | Select in Faculture                                                                                                    |             | de De      |
| Add Notes     Cash     Cash     Cash     Cash       Add of long to<br>an Maximum     Allowers     Cash     Cash     Cash       Add of long to<br>an Maximum     Allowers     Allowers     Allowers     Allowers       Add of long to<br>an Maximum     Allowers     Allowers     Allowers     Allowers       Add of long to<br>an Maximum     Allowers     Allowers     Allowers     Allowers       Add of long to<br>an Maximum     Allowers     Allowers     Allowers     Allowers       Allowers     Allowers     Allowers     Allowers     Allowers       Allowers     Cash     Cash     Cash     Cash       Allowers     Cash     Cash     Cash     Cash       Allowers     Cash     Cash     Cash     Cash       Allowers     Cash     Cash     Cash     Cash       Allowers     Cash     Cash     Cash     Cash       Allowers     Cash     Cash     Cash     Cash       Allowers     Cash     Cash     Cash     Cash                                                                                                    |                | and the local | 1.0        |                                               |             |   |          |                                  |         |             |               |           |            |                |                  |                                                                                              | and a first statement of                                                                                                  | -           | ting (r    |
| Aladi     O     Health houses     Cold     Calling Scheme       and Market     Aladi     Aladi     Al                                                                                                    |                |               | 100        |                                               |             |   |          |                                  |         |             |               |           |            |                |                  |                                                                                              |                                                                                                    | (m.         | 200        |
| La Mada Period<br>Tenscherz Period<br>d Stags Period<br>d Stags Peri                                                                                                    |                |               |            |                                               |             |   |          | icheme                           | Calling |             |               |           |            | Cade           | bears            | D Health                                                                                     | 1                                                                                                    | orly.       | study the  |
| al Possiblers<br>al long in<br>neged D<br>neged D<br>neg                                                                                                    |                |               |            |                                               |             |   |          |                                  |         |             |               |           | .79        | 8293           | ution            | Altomax of metallo                                                                           | A44 0                                                                                                    | at the      | di Med     |
| Index 6 In service of the service of the service of                                                                                                    | some have      | Add Non-Co    |            |                                               |             |   |          |                                  |         |             |               |           | 829        | 451.9          |                  | Acute sinustis                                                                               | 4.40 0                                                                                                    | Buret .     | of Prov    |
| All Capar Same Shales and Applications (Shale Same Shale Shales Shales S                                                                                                    |                |               | 1          |                                               |             |   |          |                                  |         |             |               |           | 10         | etta be        | ue unspecifie    | Allergic Minilla, ca.                                                                        | 4.44                                                                                                    |             | nope       |
| Anny Dr. And D D Onumity and impairment 503 K29 Contract demonstration and other scame 552 B Contract demonstration and other scame 5528 B Table 2 D Contract demonstration and other scame 5528 D Table 2 D Contract of State State                                                                                                    |                |               |            |                                               |             |   |          |                                  |         |             |               |           |            | 3545           | -                | D Carpal hand unde                                                                           | A.44                                                                                                    | in the      | chet Price |
| AAA Contract demonstrate and other scener. 4828 B<br>AAA D D Conservation and distance modeling. 11580 KD9                                                                                                    |                |               | _          |                                               |             |   |          |                                  |         |             |               |           | 1006       | 141.4          | Citizent .       | De Chester intel inca                                                                        | A                                                                                                    | a.          | oning.     |
| Aust A Dr Departmenting pint disease in-ching 125.00 KCB                                                                                                    |                |               | _          |                                               |             |   |          |                                  |         |             |               |           | -          |                |                  | Come to a regar                                                                              |                                                                                                    |             |            |
| TABLE AF CALL AND A CALL AND A CA                                                                                                    |                |               | -          |                                               |             |   |          |                                  |         |             |               |           | -          |                |                  | Contract Demographics                                                                        | 100                                                                                                    |             |            |
|                                                                                                    |                | -             | (0)        |                                               |             |   |          |                                  |         |             |               |           | 8.08       | 111.00         | Property and the | er chanestre pré-                                                                            | 10001001                                                                                                    |             |            |

From the Manual Mapping window all terms associated with (DM (diabetes mellitus) for ICD-10 will appear, at this point select the most specific description possible.

| TEST, SUMN                                   | AERTestPt                     | CM 201 Fem               | ale 47y (10-Dec-1967)                                         |             |                             |                 |          |               |                     |
|----------------------------------------------|-------------------------------|--------------------------|---------------------------------------------------------------|-------------|-----------------------------|-----------------|----------|---------------|---------------------|
| ald Show/ Dis                                | continue Delete Copy D        | Add To Ma                | nual Preferred Type Default Reset Clear A Filter              | di Column • | Grid Acror<br>Options Expan | lym<br>sion     |          |               |                     |
| TEST, SUMM                                   | RTestPt Health Issues: Cu     | 😼 Manual Mapping         |                                                               |             |                             |                 | <u>×</u> | 361           | lealth Issue(s) she |
| Custom My Rank                               | red   Family History          | TEST, SUMME              | RTestPt OCM 201 Female<br>No active allergies on record       | 47y (10-De  | ec-1967)                    |                 |          |               |                     |
| H                                            | Health Issue                  | Health Issue:            | DM (diabetes melitus)                                         |             |                             | 250.00          | Date     | Coding Scheme | Relationship        |
|                                              | Phase of life problem         | Tune                     | Churche De                                                    | Canada      | Coding Sch                  | ene linna       | 014      | ICD9          |                     |
| •                                            | Depression                    |                          |                                                               | General     |                             | tena lieba      | 014      | ICD9          |                     |
| •                                            | Disorder of endocrine syste   | Description              |                                                               |             |                             |                 | :014     | ICD9          |                     |
| •                                            | Hepatitis-C                   | Map To:                  | Term                                                          |             |                             | Code SNOMED CT  | 014      | ICD9          |                     |
| •                                            | Acquired immunodeficien       |                          | Controlled diabetes mellitus type II without com              | plication   |                             | E11.9 313436004 | 014      | ICD9          |                     |
| • (H)                                        | Obesity                       | Suggested Equivalents (  | 708 results)                                                  |             |                             |                 | 2013     | ICD9          |                     |
| • (11)                                       | Essential hypertension        |                          | anth Commented Enclosements                                   |             | 10                          | 2               | 013      | 1009          |                     |
| • 18                                         | Chronic sinusitis             |                          |                                                               |             |                             |                 | 2013     | ICD9          |                     |
| . 4                                          | DM (diabetes mellitus)        |                          | Term                                                          | ICD-9       | ICD-10                      | SNOMED CT       | - 2013   | 1009          |                     |
| • H                                          | Headache                      | Combined cerebell        | ar and peripheral ataxia with hearing loss and dia            | 250.00      | G11.8                       | 32895009        | - 013    | ICD9          | 1                   |
| · 0                                          | Diabetes                      | Comprehensive dia        | betic foot examination, type 2 DM, encounter for              | 250.00      | E11.9                       | 44054006        | 013      | ICD9          |                     |
| Billing DX (9)                               |                               | Controlled diabeter      | mellitus                                                      | 250.00      | E11.9                       | 170763003       |          |               |                     |
| +                                            | Bipolar 1 disorder, depress   | Controlled diabeter      | mellitus type II without complication                         | 250.00      | E11.9                       | 313436004       | 2013     | ICD9          |                     |
| +                                            | Dysthymic disorder            | Controlled diabeter      | mellitus type II without complication                         | 250.00      | E11.9                       | 313436004       | 2013     | 1CD9          |                     |
| •                                            | Depression                    | Controlled insulin o     | lependent diabetes mellitus                                   | 250.00      | E11.9                       | 73211009        |          | ICD9          |                     |
| •                                            | Depression                    | Controlled maturity      | onset diabetes mellitus in young (MODY) type 1                | 250.00      | E13.9                       | 609562003       | 2013     | ICD9          |                     |
| •                                            | Attention deficit disorder    | Controlled maturity      | onset diabetes mellitus in young (MODY) type 2                | 250.00      | É13.9                       | 237604008       | 2013     | ICD9          |                     |
| 1                                            | Disponeria or condition def   | Controlled maturity      | onset diabetes mellitus in young (MODY) type 3                | 250.00      | E13.9                       | 609570008       |          | 1009          |                     |
| Í                                            | stegricus or constitution der | Controlled maturity      | onset diabetes mellitus in young (MODY) type 4                | 250.00      | E13.9                       | 609571007       |          | 1007          |                     |
| dd New Health Is                             | sue                           | Controlled maturity      | onset diabetes mellitus in young (MODV) type 5                | 250.00      | E13.9                       | 609572000       |          | Ar            | tion List           |
| lect a Type:                                 | Favorites Browse   Full       | Controlled slow on       | set type 1 diabetes mellitus, managed as type 2               | 250.00      | E10.9                       | 426875007       |          | -             | 102.14              |
| ute Dx                                       | Select by Favorites:          | Controlled slow on       | set type 1 diabetes mellitus, managed as type 2               | 250.00      | E13.9                       | 426875007       |          |               | ALC: N              |
| ling DX<br>tronic Dx                         | No category>                  | Controlled type 2 d      | iabetes mellitus with insulin therapy                         | 250.00      | E11.9                       | 44054006        |          | · 1           | ide All Code Linkag |
| scharge Dx                                   | /21                           | Controlled type 2 d      | iabetes mellitus without complication                         | 250.00      | E11.9                       | 313436004       |          |               |                     |
| arsing                                       | A 44                          | Controlled type 2 c      | r unspecified diabetes mellitus without complicat             | 250.00      | E11.9                       | 111552007       | -        |               |                     |
| st Medical Hx<br>st Procedures<br>st Surg Hx | Add 1 2 Ad                    | Need Help?               |                                                               |             | dd Non-Coded Issu           |                 |          |               |                     |
| condary Dx                                   | Add 🥖 Ally                    |                          |                                                               |             |                             |                 |          |               | anual Mapping       |
| cial History<br>orking Dx                    | Add 🧷 🕼 Carp                  | pal tunnel syndrome      | al tunnel syndrome 3540 19<br>nic renal impairment 585.9 ICD9 |             |                             |                 |          |               | eterred Mappings    |
| 21112-22                                     | Add 🤌 🗿 Chro                  | onic renal impairment    |                                                               |             |                             |                 |          |               |                     |
|                                              | Add 🧷 Con                     | tact dermatitis and othe | eczem 692.9 19                                                |             |                             |                 |          |               |                     |

Revenue

## Operational Reminder: How to Pull an Open Visit Report using EagleView October 30, 2015

### How to Pull an Open Visit Report using EagleView

Daily reconciliation and closing of all registered patient encounters are essential to ensure that services provided will be billed accuratly. A closed encounter must include the name of the attending physician, visit type, discharge date, discharge disposition, discharge time, and diagnosis code(s). If any of these critical elements are missing, the claim cannot be processed. To ensure that all encounters for care are discharged in Eagle, use the EagleView Open Visit report. Accounts that appear on this report need immediate remediation

When running the Open Visits report, leave the Visit Date Range blank on the query screen so that all open visits will appear on the report.

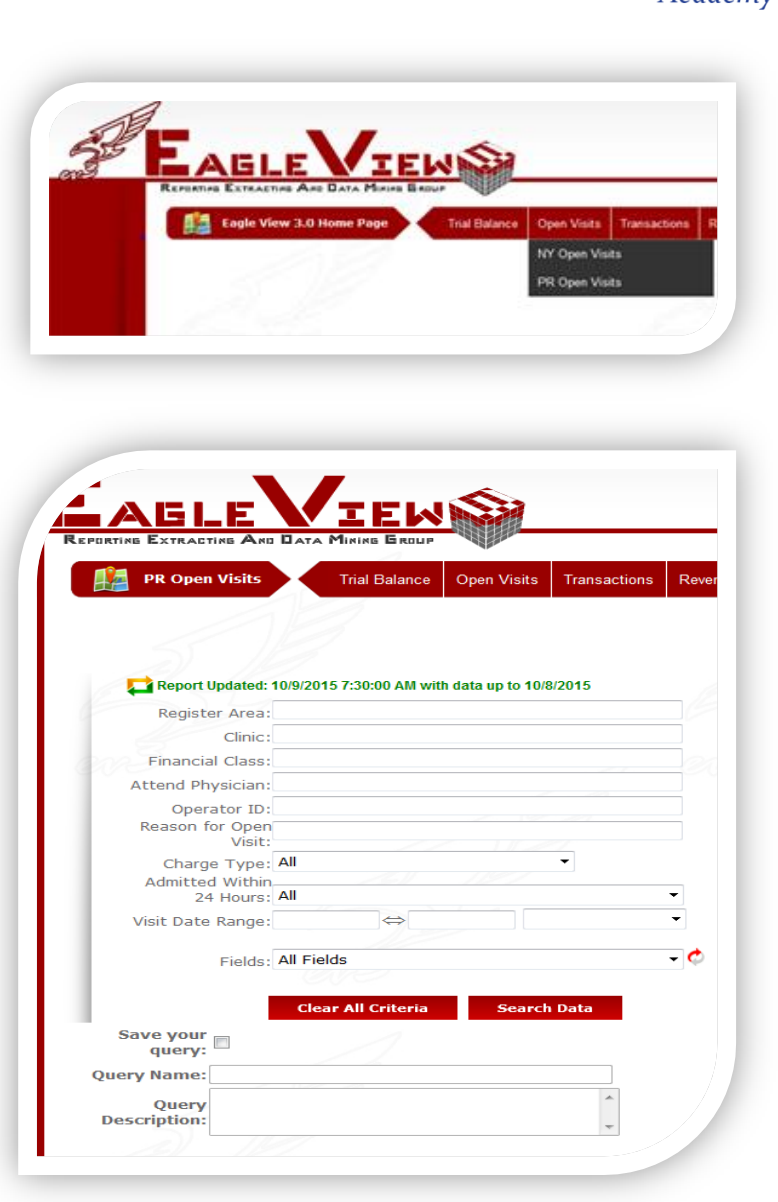

Revenue Cycle Academy

## How to Pull an Open Visit Report using EagleView (cont.)

The Open Visits Results screen will provide the count on the Open Visits. The Open Visit Results Details section will list all accounts that are still open. For easy manipulation of the data, export to Excel and filter by visit date.

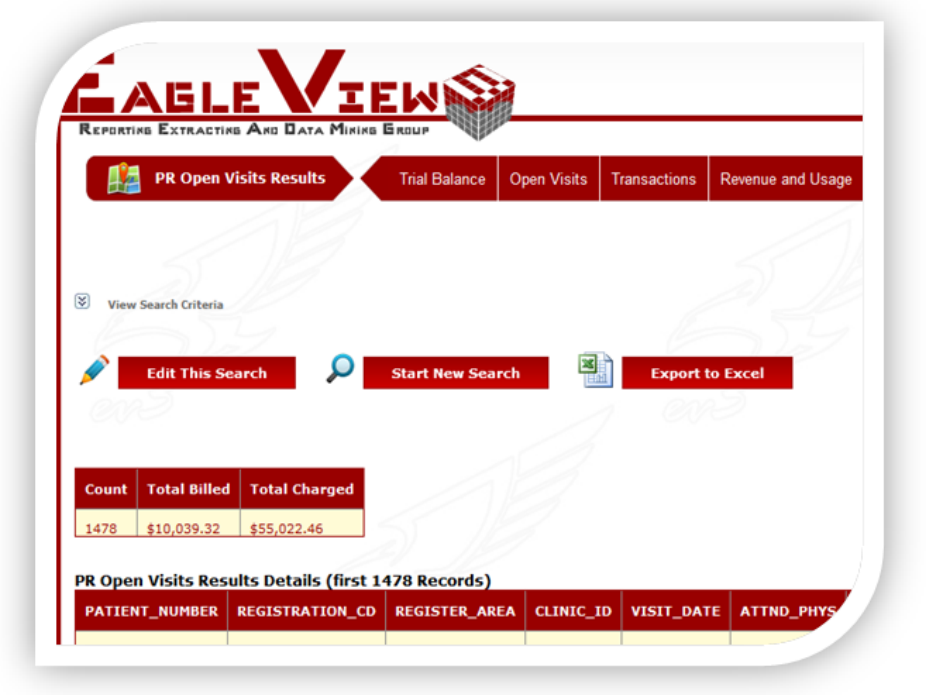

Revenue

### Reminders

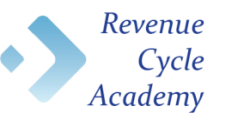

- ICD-10 is date of service/date of discharge sensitive.
- DO NOT enter decimal points when entering ICD-10 codes in Eagle
- ICD-10 diagnosis codes are 3 7 characters, alpha-numeric, and ALWAYS begin with a letter
- Remind providers to scroll to the right of their health issue to see ICD10 codes for SuperBill
- Code conversions with multiple options should use the choices with bidirectional arrows
- Remind providers of the documentation assistance tools available to them in SCM (ICDx), EPIC (Diagnosis Calculator), and Crown

### **Ongoing Support: Code Conversion**

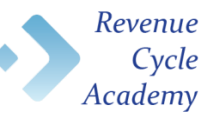

- Devices that are generally eligible for code conversion activities typically include:
  - Reports
  - Data extracts
  - Clinical orders and plans of care
  - Referrals and appointments for clinical services
  - Technology application-specific tables, dictionaries, or functionality that is designed to represent or use a specific sub-set of the overall ICD-9 and ICD-10 code set.
  - Forms, documents, and other data capture vehicles that currently include ICD-9 diagnosis codes
- Steps in the code conversion process
  - Presentation of the device and diagnostic element(s) to be converted.
  - Diagnostic elements converted to ICD-10 equivalents.
  - Conversion presented to business/operational/clinical owner for review and approval.
  - Approved conversion presented to technical owner for update or replacement.
  - Device tested (as applicable) with new ICD-10 elements.
  - Device placed into production.
- Caveats, exceptions, and assumptions
  - Code criteria shall be presented in an acceptable format for conversion (e.g. spreadsheet).
  - Business owner and/or ITS point of contact are responsible to validate the efficacy of the deliverable's content prior to submission. Invalid code criteria <u>shall not</u> be converted.
  - Code criteria defined by external agencies <u>shall not</u> be converted by PMO.
  - Device owner is responsible for approving the code conversion prior to re-programming.
  - It is at the IT point of contact's discretion as to how to best update converted devices.
  - Business owner is responsible for the redesign of forms, documents, and other "hard" data capture vehicles for which replacement ICD-10 codes have been provided.

| Technology Aids                                                                                                    | Provider Reference                                                                                                    | Provider Reference (cont.)                                                                                                    |  |  |  |  |
|----------------------------------------------------------------------------------------------------|----------------------------------------------------------------------------------------------------|----------------------------------------------------------------------------------------------------|--|--|--|--|
| Eagle Gold – Admission Screen         Search & Entry of ICD-10 Codes         Eagle Mainframe – Admission Screen         Search & Entry of ICD-10 Codes         Eagle Mainframe – Outpatient         Registration Screen Search & Entry of         ICD-10 Codes         Crown – ICD-10 Code Selection (for         Providers)         Using the NYP Code Converter to | <ul> <li>ICD-10 CMS Clinical Concept Guide –<br/><u>Cardiology</u></li> <li>ICD-10 CMS Clinical Concept Guide –<br/>Family Practice</li> <li>ICD-10 CMS Clinical Concept Guide –<br/>Internal Medicine</li> <li>ICD-10 CMS Clinical Concept Guide –<br/>Orthopedics</li> <li>ICD-10 CMS Clinical Concept Guide –<br/>Pediatrics</li> </ul>                                                    | <ul> <li><u>Cornea ICD-10 Quick Reference</u><br/><u>Guide</u></li> <li><u>Glaucoma ICD-10 Quick Reference</u><br/><u>Guide</u></li> <li><u>Neuro-Ophthalmology ICD-10 Quick</u><br/><u>Reference Guide</u></li> <li><u>Oculofacial ICD-10 Quick Reference</u><br/><u>Guide</u></li> <li><u>Pediatric Strabismus ICD-10 Quick</u><br/><u>Reference Guide</u></li> </ul> |  |  |  |  |
| <u>Translate ICD-9 Diagnoses</u><br><u>Using Sunrise Record Manager</u><br>(SRM) Coding Stations                                                                                                    | ICD-10 Transition Guide for DSM-V     DSM-V Coding Update     Columbia Dectars ICD 10 Command                                                                                                    | Retina ICD-10 Quick Reference Guide Other Resources & Materials                                                                                                    |  |  |  |  |
| Using the EPIC Diagnosis calculator<br>(Job Aid)<br>Using OR Manager to select ICD-10<br>Diagnosis Codes<br>Using the SCM ICDx Widget for<br>Documentation Assistance<br>Mediquant FirstComply: ICD-10<br>Diagnosis Field Location<br>OR Manager ICD Code Update                                                                                                    | <ul> <li>CountrbiaDoctors ICD- to Command<br/>CenterReference Guide</li> <li>ICDx Tool Demo – How to add Family<br/>History from Favorites</li> <li>Using the SCM ICDx Widget for<br/>Documentation Assistance</li> <li>Adding Health Issues in Allscripts</li> <li>ICD10 Code Selection in Crown</li> <li>Adding Diagnosis to Favorites in<br/>Health Issues within the SuperBill</li> </ul> | <ul> <li>Medicare Local Coverage<br/>Determination (LCD) – Zoledronic<br/>Acid</li> <li>Medicare Local Coverage<br/>Determination (LCD) – Rituximab</li> <li>Medicare Local Coverage<br/>Determination (LCD) – Erythropoiesis<br/>Stimulating Agents (ESA)</li> <li>ICD9 and ICD10 code lookup tool for<br/>Eact Coverage</li> </ul>                                    |  |  |  |  |
| SuperDifferror Message Infographic<br>How to Identify Open Visits Using<br>Eagle View                                                                                                    | • <u>Mapping ICD-10 Health Issues to ICD-</u><br><u>9</u>                                                                                                    | East Campus     ICD9 and ICD10 code lookup tool for     West Campus                                                                                                    |  |  |  |  |

A •  *Revenue* 

### **Ongoing ICD-10 Support**

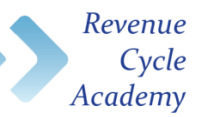

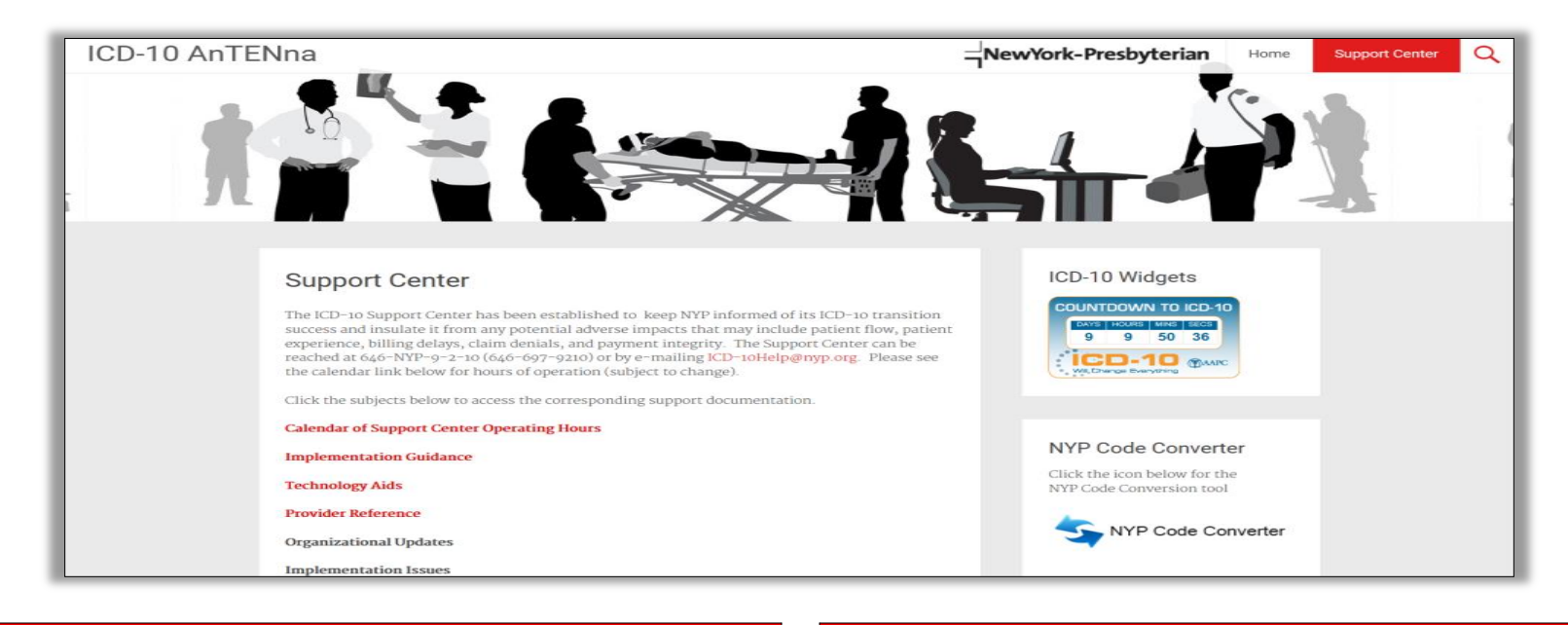

### Email

#### icd-10help@nyp.org

#### Website

ICD-10 AnTENna

#### **IT Service Desk**

212-746-4357 (4-HELP)

\* Please note: The ICD-10 help line will no longer be available after Oct. 30<sup>th</sup> . Please contact the service desk for any IT application related issues.

### **In-Webinar Questions & Answers**

#### Revenue Cycle Academy

#### Q: Where do we locate the NYP Code Converter?

A: Staff may access the NYP Code Converter through the ICD-10 AnTENna website (<u>http://nyplearningcenter.org/apps/eLearning/cms/icd10/</u>) by clicking on the link in the box labeled "Code Converter," on the homepage.

### Q: In Radiology, we are finding that requisitions generated from EPIC still contain both ICD-9 and ICD-10 codes. Should we be entering both in Eagle during our registration to remain compliant with documentation? If so, should the ICD-10 code always be primary?

A: It is okay for there to be dual coding in Eagle. The sequence of ICD-9 & ICD-10 codes does not affect the billing of a claim, as Eagle will only push ICD-10 codes out the door for services dated October 1<sup>st</sup> & onward.

#### Q: Are there specific SCM security rights controlling Preferred Mapping?

A: No. There should be an option to enable access to Preferred Mapping in SCM. If your Preferred Mapping icon appears to be disabled, contact the helpdesk (servicedesk@nyp.org) & provide them with a screenshot of your disabled icon.

#### Q: Are there any codes that are invalid primary diagnosis for Medicare claims?

A: Yes. There are many codes that are considered invalid as primary diagnosis for Medicare. You can use the MediQuant Medical Necessity Checker to verify which codes are valid/invalid to submit on a Medicare claim. This tool can be found on the Infonet, under "Clinical Resources", or at <a href="https://mediquantfirstcomply.com/firstcomply5/default.asp">https://mediquantfirstcomply.com/firstcomply5/default.asp</a>. Please note: You might need to request access to this tool.

Q: In Radiology, we are receiving many walk-in Pediatric X-ray patients that have requisitions that contain ICD-10 "S" codes. We know that "S" codes require an accident link but not all parents are willing to provide the specifics of the accident. How important is the accuracy of the accident link?

A: Accuracy of the accident record link is preferred, however, if unable to obtain the accident information, use the date and time of the ED visit relating to the accident case.

### **NewYork-Presbyterian**

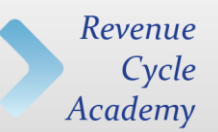

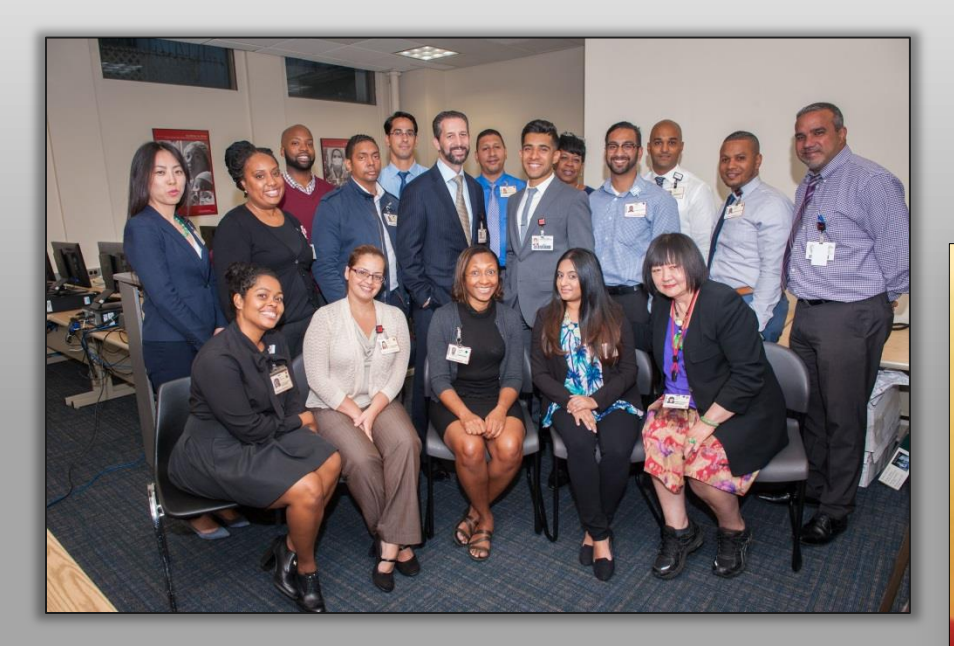

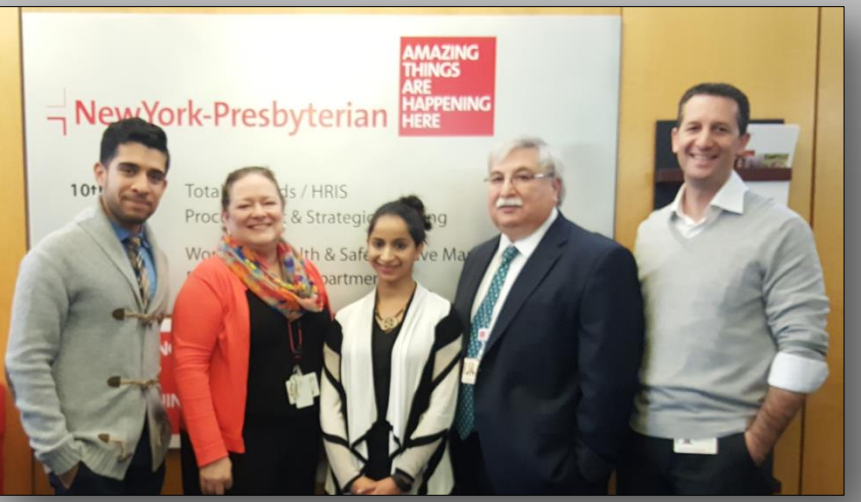

On behalf of NYP & the ICD-10 Support Center Team, we would like to thank everyone who participated in this major organizational transition. Keep up the good work!

## We Came, We Saw, We Conquered, I-10!

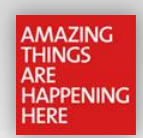